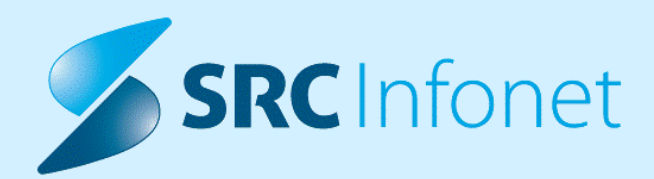

# NOVA VERZIJA PROGRAMA BIRPIS21

NAVODILA ZA UPORABNIKA

17.01.00.0296

5.06.2024

www.infonet.si

© 2024 SRC Infonet d.o.o.

### **KAZALO VSEBINE**

| 1.1      | DOPOLNITVE PO REGULATIVI                                                                                     |
|----------|----------------------------------------------------------------------------------------------------|
| 1.1.1    | EMŠO OMOGOČA UPORABO ŠIFER OD 50 DO 594                                                                      |
| 1.1.2    | DODAJANJE IN OBRAČUN APL009 IN APL0104                                                                       |
| 1.1.2.1  | Nastavitve5                                                                                                  |
| 1.2      | DOPOLNITVE V PROGRAMU7                                                                                       |
| 1.2.1    | OBRAČUN TRIAŽE NAPOTNE LISTINE (AKT_111983)7                                                                 |
| 1.2.2    | ČK: PRENOS NAPOTNICE NA NOVO NAROČILO IZ ZAKLJUČENE OBRAVNAVE<br>(AKT_112497)7                               |
| 1.2.3    | ČV - KATEGORIJA >> SAMO PRAZNE (AKT_112490)8                                                                 |
| 1.2.4    | ČV - GUMB 'NAROČI NA SPREJEM' TUDI ZA VSE TIPE AKTIVNOSTI (AKT_112473) 8                                     |
| 1.2.4.1  | Nastavitev: ČV - gumb 'Naroči na sprejem' tudi za vse tipe aktivnosti:<br>Akt_112473                         |
| 1.2.5    | QR KODA NA RAČUNIH 11                                                                                        |
| 1.2.6    | DOPOLNITVE ZVOČNIH ZAPISOV (AKT_112159)13                                                                    |
| 1.2.7    | EMBL - POŠLJI NA ODVZEM - ONSITE/OFFSITE (AKT_112077) 15                                                     |
| 1.2.8    | UMRLI PACIENTI - PARAMETER ZA ZAVRNITEV OB SMRTI ŠE NA GRUPO<br>AKTIVNOSTI (AKT_112069)16                    |
| 1.2.9    | SPREMSTVO V HOSPITALU - NOV NAČIN VNOSA (AKT_112309) 17                                                      |
| 1.2.10   | DOPOLNITEV OKNA POSEGI/IZVIDI (AKT_112437)19                                                                 |
| 1.2.11   | PERIS - DOPOLNITVE IZPISOV ODPUSTNICE (AKT_112021)                                                           |
| 1.2.11.1 | Nastavitve                                                                                                   |
| 1.2.12   | MODUL LABORATORIJ: DOPOLNITVE VRSTNEGA REDA LAB NAROČILA NA<br>"NOVO LAB NAROČILO" (AKT_112333)22            |
| 1.2.13   | IZPIS PODATKOV IZDANIH MP V (COPY/PASTE) ODLOŽIŠČE (AKT_112560)                                              |
| 1.2.14   | DOPOLNITVE CRPP NOTIFIKACIJ (AKT_112367, AKT_112524)                                                         |
| 1.2.15   | DOPOLNITEV KOPIRANJA NA ENAPOTNICO PREKO DRAG/DROP FUNKCIJE                                                  |
| 1.2.16   | DOPOLNITEV NA INTEGRACIJI Z ZUNANJIM IS - ZAZNAMEK, DA V SISTEM<br>PRIHAJA ŽE PODPISAN DOKUMENT (AKT_112330) |
| 1.2.17   | DOPOLNITEV FUNKCIONALNOSTI PARAMETRA AILABDATEFORZZZS<br>(AKT_112464)                                        |
| 1.2.18   | DOPOLNITEV VEZANIH LAB STORITEV GLEDE NA VZD (AK_112531)                                                     |

### **KAZALO VSEBINE**

| 1.2.19   | PREDRAČUNI                                                                                                    |
|----------|----------------------------------------------------------------------------------------------------|
| 1.2.19.1 | Predračuni -nastavitve                                                                                                    |
| 1.2.20   | DOPOLNITEV IZPISA SUMARNI IZPIS DIET PO ODDELKIH (PD0520)<br>(AKT_112550)                                                                             |
| 1.2.21   | GIBANJE -> ODPUST - DODANI NEOBVEZNI PODATKI O PREMESTITVI<br>(AKT_112309)                                                                            |
| 1.2.22   | PACIENT OZNAČEN KOT UMRLI - VRSTNI RED AKCIJ (NAP_34696)                                                                                              |
| 1.2.23   | ZAKLJUČEVANJE KZ (EMBL) NA PACIENTU (NAP_33671)                                                                                                    |
| 1.2.24   | EMBL - ZAVRNI/PREKINI - POENOTENJE IN POŠILJANJE CANCEL NA DRUGO<br>STRAN                                                                             |
| 1.2.25   | OMEJENA IZBIRA ENOT PRI KREIRANJU OBRAVNAVE IZ OKOLJA 'SPREJEM'<br>(NAP_34931)                                                                        |
| 1.2.26   | MODUL ZN: NAPAKA PRI BRISANJU OVIRANJA (NAP_34953)                                                                                                    |
| 1.2.27   | GUI: PRIKAZ POLJ NA UREJENJU FILTRA NA OKNU 'ČAKALNA LISTA' IN<br>SHRANJEVANJE/UPOŠTEVANJE PODATKA O S KUPINI AKTIVNOSTI IN<br>AKTIVNOSTI (NAP_34959) |
| 1.2.28   | IZBIRA ODDELKA PRI AKCIJI IZ A V H NE SME BITI OMEJENA (NAP_35273)                                                                                    |
| 1.2.28.1 | Nastavitve                                                                                                    |
| 1.2.29   | KATALOG PODLAG URNIKOV IN UREJANJE KATALOGA AKTIVNOSTI<br>(NAP_35266)                                                                                 |
| 1.2.30   | MODUL ZN: GRD OPIS NAPAKE PRI OCENI OGROŽENOSTI (NAP_35239)                                                                                           |
| 1.2.31   | MODUL ZN: NEPRAVILEN OPIS NAPAKE PRI BRISANJU TUJKOV ČE IMAJO<br>ZAPISE V STANJU (NAP_35240)                                                          |
| 1.2.32   | MODUL ZN: POPRAVEK LABELE PRI DIALIZNEM KATETERU (NAP_35241)                                                                                          |
| 1.2.33   | MODUL ZN: PONOVNA AKTIVACIJA OCENE OGROŽENOSTI (NAP_35242)                                                                                            |
| 1.2.34   | OSVEŽEVANJE ČAKALNE LISTE NE DELUJE USTREZNO (NAP_35261)                                                                                              |

### 1.1 DOPOLNITVE PO REGULATIVI

### 1.1.1 EMŠO OMOGOČA UPORABO ŠIFER OD 50 DO 59

Uporabljati se je začela novela zakona o centralnem registru prebivalstva. S tem so v osebni identifikacijski številki EMŠO (enotna matična številka občana) omogočili uporabo šifer registra od 50 do 59, ne le 50, kot velja trenutno. Vlada je pripravila spremembo zakona, saj v šifri registra 50 ni več mogoče zagotoviti novih številk EMŠO.

#### 1.1.2 DODAJANJE IN OBRAČUN APLO09 IN APL010

V okrožnici 3/24 v točki 3 je ZZZS objavil novi storitvi APL009 in APL010 za obračun ob apliciranju določenih zdravil. Zdravila, ki imajo dovoljeni storitvi APL009 in APL010 imajo tudi dovoljeni storitvi APL001 ali APL002, ker je ZZZS določil, da se lahko dražji storitvi obračunata le v primeru, če je izveden laboratorij po strokovnih smernicah, zato so bile potrebne dopolnitve v programu. V programu bo moral uporabnik označiti oz. vnesti podatek, da je bil izveden ustrezen laboratorij, da se lahko obračunata APL009 ali APL010.

Vklop funkcionalnosti je na parameter, ki ga je potrebno nastaviti na enoto, kjer sta storitvi APL009 in APL010 dovoljeni, izvajalec pa ima v ceniku tudi ceno za njiju. Po okrožnici gre za enote z VZD-jem 210219 - onkologija.

Na sami obravnavi bo potrebno na aktivnosti, kjer se vnašajo zdravila, vnesti podatek oz. ga označiti, da je bil laboratorij po strokovnih smernicah izveden in ste upravičeni do storitve APL009 oz. APL010.

Na obravnavi na aktivnosti Terapija za RIP-DBZ je novo polje 'Laboratorij za APL storitve'. Če je izveden ustrezni laboratorij, potem označite D - DA in bo program to upošteval, drugače lahko pustite prazno ali označite N - NE.

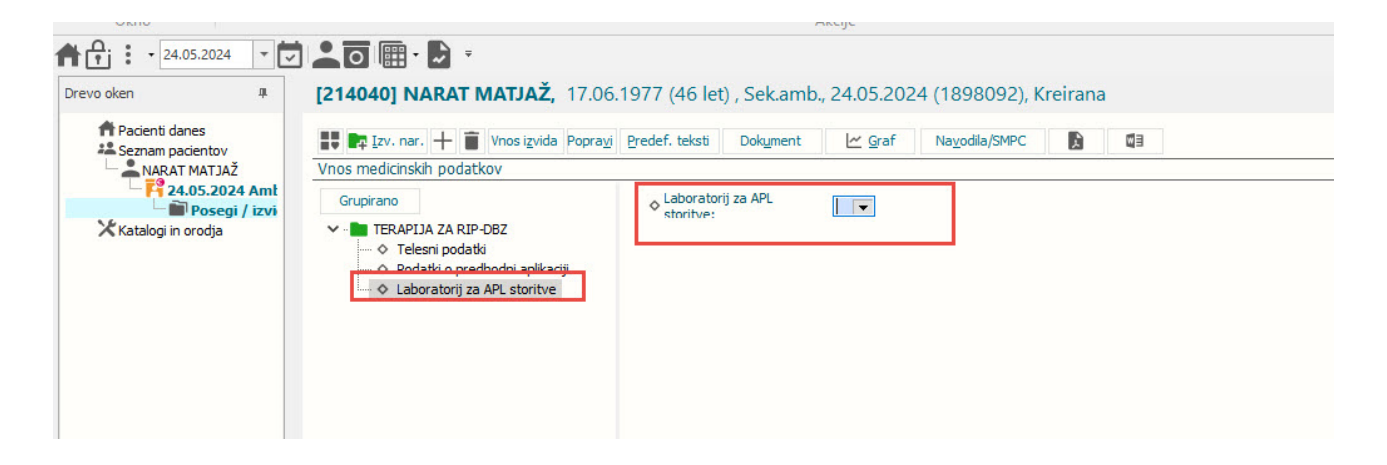

Izveden laboratorij

Če je novo polje označeno z D - DA, se bo obračunala dražja storitev APL009 oz. APL010 odvisno od vnešenega zdravila.

| UKIIU                                                                    | AKCIJE                                                     |                    |                          | PTEKIICI                       |         |        |           |                       |            |            |              |              |            |                   |          |             |        |
|--------------------------------------------------------------------------|------------------------------------------------------------|--------------------|--------------------------|--------------------------------|---------|--------|-----------|-----------------------|------------|------------|--------------|--------------|------------|-------------------|----------|-------------|--------|
| 24.05.2024 🔻                                                             | 🖞 上 🖸 🖩 · 🛃 ·                                              |                    |                          |                                |         |        |           |                       |            |            |              |              |            |                   |          |             |        |
| Drevo oken 🛛                                                             | [34301] NARAT MATJAŽ, 17.06.1977 (46 let)                  | , Prim.amb., 22.05 | 5.2024 (8423             | 38), Kreirana                  |         |        |           |                       |            |            |              |              |            |                   |          |             |        |
| Pacienti danes     Seznam pacientov     NARAT MATJAŽ     SZ 205 2024 Amb | Attivnosti s storitvami                                    | Grup. Obd. prev.   | . zav.                   | Dodatno                        |         |        |           |                       |            |            |              |              | €+ Vse sto | • • •             | Dodaj ve | č Obr. pog  | poj 🧕  |
| Posegi / izvi                                                            | OBRAČUNSKA AKTIVNOST Izvedena: 22.05.2024 07:14 (          | 157177)            |                          |                                |         |        |           |                       |            |            |              |              |            |                   |          |             |        |
| Seznam za c                                                              | €+ 01003-01 Delni pregled v spec. dej. ** Količi           | na: 1 Št.elt.: 2,  | 08                       |                                |         |        |           |                       |            |            |              |              |            |                   |          |             |        |
| 🗙 Katalogi in orodja                                                     | ES20 IPP PRVI SPECIALISTIČNI AMBULANTNI PR. Količi         | na: 1              |                          |                                |         |        |           |                       |            |            |              |              |            |                   |          |             |        |
|                                                                          | LOČENO ZARAČUNLJIV MATERIAL LZM Izvedena: 22.05.3          | 024 07:14 (157178) |                          |                                |         |        |           |                       |            |            |              |              |            |                   |          |             |        |
|                                                                          | OBRAČUN ZDRAVIL SEZNAM A IN B Izvedena: 22.05.202          | + (157203)         | Rezultati obraču         | ina                            |         |        |           |                       |            |            |              |              |            |                   |          |             | ×      |
|                                                                          | €+ Q0235 Seznam A Količi                                   | na: 1              |                          |                                |         |        |           |                       |            |            |              |              |            |                   |          |             |        |
|                                                                          | €+ APL009 Priprava in aplikacija zdravila - onkologijKolič | na: 1              | Samoplad                 | čniški delež: 0,00 EU          | R       |        |           | Scena                 | rij KZZ: 1 | 1, Podatki | OZZ so bili  | pridoblje    |            |                   |          |             |        |
|                                                                          |                                                            |                    | c                        | eloten znesek: 292,78 E        | UR      |        |           | Znesek v              | valuti: 2  | 92,78      |              |              |            |                   |          |             |        |
|                                                                          |                                                            |                    | Vseh o<br>Obračun po str | br. elementov: 2,08<br>oritvah |         |        |           | Vseh neobr. elen      | nentov: 0  |            |              |              |            |                   |          |             |        |
|                                                                          |                                                            |                    | Koda s.                  | Naziv storitve                 | Kol. El | lem. P | Popust Ce | ana brez DDV Valuta 2 | Inesek     | Za plačilo | % obv.de Pla | .na mini Fal | d Datum    | Osn.p. Dop.p.     | VZD P    | oda osn.pl. | i. E A |
|                                                                          |                                                            |                    | 01003-01                 | Delni pregled v spec. dej. '   | 1       | 2,08   | 0         | 1,35 EUR              | 2,81       | 0,00       | 100          | 0,00 N       | 22.05.2024 |                   | 210219   | 100031      | 1      |
|                                                                          |                                                            |                    | E0273                    | Evidenčno spremljanje - pr     | 1       | 0      | 0         | 0,00 EUR              | 0,00       | 0,00       | 100          | 0,00 N       | 22.05.2024 |                   | 210219   | 100031      | - 1    |
|                                                                          |                                                            |                    | APL009                   | Priprava in aplikacija zdravi  | 1       | 0      | 0         | 19,50 EUR             | 19,50      | 0,00       | 100          | 0,00 N       | 22.05.2024 |                   | 210219   | 100031      | 1      |
|                                                                          |                                                            |                    | Q0235                    | Seznam A                       | 1       | 0      | 0         | 270,47 EUR            | 270,47     | 0,00       | 100          | 0,00 N       | 22.05.2024 |                   | 210219   | 100031      | 1      |
|                                                                          |                                                            |                    | ٢                        |                                |         |        |           |                       |            |            |              |              |            |                   |          | 3           | >      |
|                                                                          |                                                            |                    | QK                       | Prekliči                       |         |        |           |                       |            |            |              |              |            | <u>V</u> nos raču | na VKR   | Račun       |        |
|                                                                          |                                                            |                    |                          |                                |         |        |           |                       |            |            |              |              |            |                   |          |             | 1      |

Če pustite prazno polje ali N - NE, potem se obračuna cenejša storitev APL.

|                                    |                                                                                                 | (10100),11111.0               | 110.9 1 1.00 |                                                   | y, teremana                                                                                                    |                               |                           |                               |                                                                       |                                              |                                           |                                         |                                                       |                                                                   |               |                                                                                 |               |
|------------------------------------|-------------------------------------------------------------------------------------------------|-------------------------------|--------------|---------------------------------------------------|----------------------------------------------------------------------------------------------------|-------------------------------|---------------------------|-------------------------------|-----------------------------------------------------------------------|----------------------------------------------|-------------------------------------------|-----------------------------------------|-------------------------------------------------------|-------------------------------------------------------------------|---------------|---------------------------------------------------------------------------------|---------------|
| Pacienti danes<br>Seznam pacientov | Storitev + Storitev Storitev + Aktivnost + Aktivno                                              | st 📋 🖍 🗘 Grup                 | Obd. prev.   | zav.                                              |                                                                                                    |                               |                           |                               |                                                                       |                                              |                                           |                                         |                                                       | C+ Vse stor.                                                      | ⊗ + 📭         | odaj več Obr. p                                                                 | ogoji 👰 Razv. |
| Seznam obravnav                    | Aktivnosti s storitvami<br>Aktivnost / Za obračun<br>Y  OBRAČUNSKA AKTIVNOST Izvedena: 14.05.20 | Količina<br>24 10:37 (156985) | Točk         | Doc                                               | latno                                                                                                    |                               |                           |                               |                                                                       |                                              |                                           |                                         |                                                       |                                                                   |               |                                                                                 |               |
| Posegi / izvidi                    | €+ 01003-01 Delni pregled v spec. dej. **                                                       | Količina: 1                   | Št.elt.: 2,0 | 08 / 2,08                                         |                                                                                                    |                               |                           |                               |                                                                       |                                              |                                           |                                         |                                                       |                                                                   |               |                                                                                 |               |
| Seznam za obr                      | € ES201PP PRVI SPECIALISTIČNI AMBULANTN                                                         | I PR. Količina: 1             |              |                                                   |                                                                                                    |                               |                           |                               |                                                                       |                                              |                                           |                                         |                                                       |                                                                   |               |                                                                                 |               |
| Katalogi In orooja                 | LOČENO ZARAČUNLJIV MATERIAL LZM Izveder                                                         | a: 14.05.2024 10:40 (         | 156986)      |                                                   |                                                                                                    |                               |                           |                               |                                                                       |                                              |                                           |                                         |                                                       |                                                                   |               |                                                                                 |               |
|                                    | V BORAČUN ZDRAVIL SEZNAM A IN B Izvedena:                                                       | 14.05.2024 (156993)           |              | Rezultati obraču                                  | na                                                                                                    |                               |                           |                               |                                                                       |                                              |                                           |                                         |                                                       |                                                                   |               |                                                                                 | ×             |
|                                    | €+ Q0235 Seznam A                                                                               | Količina: 1                   |              |                                                   |                                                                                                    |                               |                           |                               |                                                                       |                                              |                                           |                                         |                                                       |                                                                   |               |                                                                                 | ~             |
|                                    |                                                                                                 |                               |              | Vseh ol                                           | eloten znesek: 284,85 l<br>br. elementov: 2,08                                                                        | EUR                           |                           |                               | Znesek v<br>Vseh neobr. eler                                          | v valuti: 284<br>nentov: 0                   | ,85                                       |                                         |                                                       |                                                                   |               |                                                                                 |               |
|                                    |                                                                                                 |                               |              |                                                   |                                                                                                    |                               |                           |                               |                                                                       |                                              |                                           |                                         |                                                       |                                                                   |               |                                                                                 |               |
|                                    |                                                                                                 |                               |              | Koda s.                                           | Naziv storitve                                                                                                    | Kol.                          | Elem. P                   | opust Cer                     | na brez DDV Valuta                                                    | Znesek Za                                    | plačio %                                  | obv.de Plač                             | .na mini Fak                                          | t Datum C                                                         | Dan.p. Dop.p. | VZD Koda os                                                                     | n.pl. F A     |
|                                    |                                                                                                 |                               |              | Koda s.                                           | Naziv storitve<br>Delni pregled v spec. dej.                                                                          | Kol.                          | Elem. P<br>2,08           | opust Cer<br>0                | na brez DOV Valuta<br>1,35 EUR                                        | Znesek Za<br>2,81                            | plačilo %<br>0,00                         | obv.de Plač<br>100                      | 5.na mini Fak<br>0,00 N                               | t Datum 0<br>14.05.2024                                           | Osn.p. Dop.p. | VZD Koda os<br>210219 100031                                                    | n.pl. F A     |
|                                    |                                                                                                 |                               |              | Koda s.<br>01003-01<br>E0273                      | Naziv storitve<br>Delni pregled v spec. dej.<br>Evidenčno spremljanje - p                                             | Kol.<br>1                     | Elem. P<br>2,08<br>0      | opust Cer<br>0<br>0           | na brez DDV Valuta<br>1,35 EUR<br>0,00 EUR                            | Znesek Za<br>2,81<br>0,00                    | plačilo %<br>0,00<br>0,00                 | obv.de Plač<br>100<br>100               | 5.na mini Fak<br>0,00 N<br>0,00 N                     | t Datum 0<br>14.05.2024<br>14.05.2024                             | Dsn.p. Dop.p. | VZD Koda os<br>210219 100031<br>210219 100031                                   | n.pl. F A     |
|                                    |                                                                                                 |                               |              | Koda s.<br>• 01003-01<br>E0273<br>APL001          | Naziv storitve<br>Delni pregled v spec. dej.<br>Evidenčno spremljanje - p<br>Priprava in aplikacija zdrav             | Kol.<br>1<br>1<br>vi 1        | Elem. P<br>2,08<br>0<br>0 | opust Cer<br>0<br>0<br>0      | na brez DDV Valuta<br>1,35 EUR<br>0,00 EUR<br>11,57 EUR               | Znesek Za<br>2,81<br>0,00<br>11,57           | plačilo %<br>0,00<br>0,00<br>0,00         | obv.de Plač<br>100<br>100<br>100        | 5.na mini Fak<br>0,00 N<br>0,00 N<br>0,00 N           | t Datum 0<br>14.05.2024<br>14.05.2024<br>14.05.2024               | Dan.p. Dop.p. | VZD Koda os<br>210219 100031<br>210219 100031<br>210219 100031                  | n.pl. F A     |
|                                    |                                                                                                 |                               |              | Koda s.<br>• 01003-01<br>E0273<br>APL001<br>Q0235 | Naziv storitve<br>Delni pregled v spec. dej.<br>Evidenčno spremljanje - p<br>Priprava in aplikacija zdran<br>Seznam A | Kol.<br>1<br>1<br>1<br>1<br>1 | Elem. P<br>2,08<br>0<br>0 | opust Cer<br>0<br>0<br>0<br>0 | na brez DDV Valuta<br>1,35 EUR<br>0,00 EUR<br>11,57 EUR<br>270,47 EUR | Znesek Za<br>2,81<br>0,00<br>11,57<br>270,47 | plačilo %<br>0,00<br>0,00<br>0,00<br>0,00 | obv.de Plač<br>100<br>100<br>100<br>100 | 5.na mini Fak<br>0,00 N<br>0,00 N<br>0,00 N<br>0,00 N | t Datum 0<br>14.05.2024<br>14.05.2024<br>14.05.2024<br>14.05.2024 | Dan.p. Dop.p. | VZD Koda os<br>210219 100031<br>210219 100031<br>210219 100031<br>210219 100031 | n.pl. F A     |

#### 1.1.2.1 Nastavitve

Nastavitev

V PIT-u je potrebno nastaviti parameter na enoto, ki ima VZD 210219 na spodnji način:

Vrednost v parametru aiZZZSSpecification mora biti: APLOnlyOnLab=APL009,APL010;

| Hit PIT - Parameter Input Tool                                         |                                                                  | – 🗆 X                                   |
|------------------------------------------------------------------------|------------------------------------------------------------------|-----------------------------------------|
| Datoteka Orodja Pomoč                                                  |                                                                  |                                         |
| Na bazi "ZDR" je: 17 podvojenih definicij; 166 podvojenih vrednosti; 5 | brisanih definicij; 4102 neskladnih vred 🍸 Odpri napredni filter | Kopiraj seznam na odložišče (Clipboard) |
|                                                                        | Opis, pomen parametra                                            |                                         |
| Šifra 007: 3006                                                        |                                                                  | <u>^</u>                                |
| Razred: Application                                                    |                                                                  |                                         |
| Atribut: aiZZZSSpecification                                           |                                                                  |                                         |
| Odv. 007: 0101                                                         |                                                                  |                                         |
| Šifra 107: <b>39710</b>                                                |                                                                  |                                         |
| Odvisnost obravnavane vrednosti                                        |                                                                  |                                         |
| Tip org.: Organization Node V DS203206 DS VZD 203206                   |                                                                  |                                         |
| Aplikacija: ZDR                                                        | <                                                                | >                                       |
| Vrednost parametra                                                     |                                                                  | 200                                     |
| PArLunijunLab=ArLuu3,ArLu10;                                           |                                                                  | Ŷ.                                      |
|                                                                        |                                                                  | >                                       |
| QK Prekliči Shrani kot privzeto vrednost                               |                                                                  |                                         |
|                                                                        | Dušan Saurin 23.05.2024 14:42:27 ZDR Okolje ni                   | i definirano.                           |

Za to nalogo je tudi novi medicinski podatek: APLLAB - Laboratorij za APL storitve

# 1.2 DOPOLNITVE V PROGRAMU

### 1.2.1 OBRAČUN TRIAŽE NAPOTNE LISTINE (AKT\_111983)

Dopolnjen oziroma spremenjen je način obračuna triaže napotne listine.

#### Razlog za spremembo trenutne funkcionalnosti:

Trenutno smo morali napotnico najprej odstraniti iz čakalnega seznama, jo dodati na obravnavo za obračun triaže napotne listine in jo na koncu ponovno dodati v čakalni seznam.

Tako je pacient videl, da se je z njegovim naročilom veliko dogajalo, kar seveda ni sprejemljivo, poleg tega pa so se pojavljale težave z napotnicami, sploh z enkratnimi in pa eNaročili prek spleta.

#### Nov proces obračuna triaže napotne listine:

- 1. pacientu odpremo novo obravnavo (brez napotnice!!!)
- 2. na obravnavo dodamo ustrezno aktivnost (brez napotnice!!!)
- 3. dodamo ustrezno storitev
- 4. šele v zadnjem koraku na obravnavo dodamo napotnico, za katero smo opravili triažo
- 5. obravnavo obračunamo in zaključimo

**POZOR:** Za dodano napotnico se ne izvede komunikacija s centralnim sistemom eNaročanja, zato se ne kreira naročilo in sprejem. Napotnica je samo dodana v programu zaradi obračuna.

POMEMBNO: Storitev na obravnavi mora biti samo ena in mora biti enaka, kot je v parametru (glej spodaj).

POMEMBNO: Zgoraj zapisan vrstni red je ZELO pomemben. Napotnico dodamo šele v koraku 4 in NIČ prej!! Če bomo dodali napotnico na začetku, se bo izvedla tudi komunikacija s centralnim sistemom in nastanejo lahko težave!

V obstoječem parametru 'aiEScheduleNonHC' mora biti navedena ustrezna storitev ali več njih, ločene z vejico.

### 1.2.2 ČK: PRENOS NAPOTNICE NA NOVO NAROČILO IZ ZAKLJUČENE OBRAVNAVE (AKT\_112497)

Dopolnili smo funkcionalnost, ki ste jo uporabljali pri naročanju na kontrolne preglede. Kadar ste naročili na kontrolni pregled iz nezaključene obravnave, je program samodejno prenesel na naročilo tudi napotni dokument iz obravnave, če je le-ta bil na termin naročila še veljaven.

Za naročila iz zaključene obravnave, pa ta funkcionalnost ni bila podprta. Dopolnili smo, da program doda napotnico, tudi kadar naročate iz zaključene obravnave, če je le-ta veljavna na termin naročila.

### 1.2.3 ČV - KATEGORIJA >> SAMO PRAZNE (AKT\_112490)

Dopolnili smo smo filter 'Kategorija' in dodali še možnost 'Samo prazne', da lahko izpiše le tiste paciente, ki imajo to vrednost prazno.

| Pregled Čakalne vrste       |                                          |                              |        |               |                                                                                         |
|-----------------------------|------------------------------------------|------------------------------|--------|---------------|-----------------------------------------------------------------------------------------|
| Iskanje Napredno iskanje    |                                          |                              |        |               |                                                                                         |
| Pacient:                    |                                          | Enote izvajanja:             | 203T   | 🗌 samo prazne | Status:                                                                                 |
| Datum vpisa v čak. vrsto    | od: 📮 do:                                |                              |        |               | <ul> <li>0 Uvrščen v čakalno vrsto</li> <li>2 Potriena napotna dokumentacija</li> </ul> |
| Okvirni termin              | od:                                      | Planirani izvajalec:         |        | 🗌 samo prazne | ☑ 3 Vabljen                                                                             |
| Termin                      | od: 📮 do: 📮                              | Aktivnost:                   |        |               | 5 Sprejet v obravnavo<br>6 ZAKLJUČEN                                                    |
| Stopnja nujnosti:           |                                          |                              |        |               | Ometitev voisa:                                                                         |
| Tip čakalne vrste:          | 00 - Konzervativa                        | Vrsta zdrav. storitve (VZS): |        | 🗌 samo prazne | 0 Brez omejitev                                                                         |
|                             | 01-Kolk                                  |                              |        |               | 1 Potrebna predhodna medicinska o                                                       |
|                             | 02 - Koleno<br>03 - Rama                 | Povezani VZSji:              |        |               | 2 Osebna želja - casovno obdobje<br>3 Osebna želja - izbran zdravnik                    |
|                             | 04 - Glezenj<br>05 - Komolec             | Čakalna doba v dnevih od     | l: do: |               | 4 Drugo<br>9 Opravičilo                                                                 |
| 🗌 eNaročanje 🗌 Brez nap     | tnice                                    | Starost od                   | l: do: |               | Kategorija:                                                                             |
| Vrst.red prikaza podat. po: | priimku (padajoče), predvidenem času 🛛 🔻 | Razlog zaključka:            |        |               | samo prazne                                                                             |

### 1.2.4 ČV - GUMB 'NAROČI NA SPREJEM' TUDI ZA VSE TIPE AKTIVNOSTI (AKT\_112473)

Dopolnili smo modul čakalna vrsta z možnostjo naročanja na sprejem tudi za neoperativne posege. Če je funkcionalnost vklopljena, se na zapisu, ki še nima naročila na sprejem, vidi gumb <Naroči na SPR> nad seznamom in na zapisu:

| Preg  | led Čakal     | lne vrste        |                                                                                                    |                        |               |                                                                                                    |
|-------|---------------|------------------|----------------------------------------------------------------------------------------------------|------------------------|---------------|----------------------------------------------------------------------------------------------------|
| Iskan | e Napredn     | o iskanje        |                                                                                                    |                        |               |                                                                                                    |
| Pac   | ient:         |                  |                                                                                                    |                        | Enote iz      | vajanja: 203T Samo prazne Status:                                                                                                    |
| Dat   | um vnisa v ča | ak, vrsto        | od: 🗖 do: .                                                                                                    |                        |               | 🔤 o Dvršćen v čakalno vrsto                                                                                                    |
| ola   | insi kanasia  |                  |                                                                                                    |                        | Dississe      | ienzielem in die in die |
| UK    | irni termin   |                  | od:                                                                                                    |                        | Planiran      | IzvajaleC: Samo praze 🖬 3 vaujei<br>5 Sprejet v obravnavo                                                                                                    |
| Ten   | nin           |                  | od: 📮 do: .                                                                                                    | . 👳                    | Aktivno       |                                                                                                    |
| Sto   | onja nujnosti | :                |                                                                                                    |                        |               | m m m m Omejitev vpisa:                                                                                                    |
| Tip   | čakalne vrste |                  | 00 - Konzervativa                                                                                                    |                        | Vrsta zd      | av. storitve (VZS): Samo prazne 0 Brez omejitev                                                                                                    |
|       |               |                  | 01 - Kolk                                                                                                    |                        |               | Potrebna predhodna medidinska o                                                                                                    |
|       |               |                  | 03 - Rama                                                                                                    |                        | Povez         | nos/popravljanje zapisa v čakalni vrsti X                                                                                                    |
|       |               |                  | 04 - Gleženj                                                                                                    |                        | Čakalr        | - MT. 017007                                                                                                    |
| 0     |               |                  |                                                                                                    |                        | Channel       |                                                                                                    |
|       | eivarocarije  | brez napo        | unce                                                                                                    |                        | Staros        |                                                                                                    |
| Vrst  | red prikaza   | podat. po:       | priimku (padajoče), predvidenem                                                                                                    | času 🗸                 | Razlog        | Ilvrčřen Vahien Sneiet Zakluřen                                                                                                    |
| 0     | leveži Br     | mantavi          | Uradi zapia                                                                                                    | Naročina I             | 00            |                                                                                                    |
|       |               | 110570.01        |                                                                                                    | Narocina               |               | Osnovni podatki Napotnica Opombe Omejitve/datumi/                                                                                                    |
| e N   | ML 216681     | KZZ<br>038711962 | Pacient                                                                                                    | Roj.dat.<br>14.03.1980 | 11p A<br>99 F | Sprejeto naročilo                                                                                                    |
|       | 216681        | 038711962        | 1000.000                                                                                                    | 14.03.1980             | P2 F          |                                                                                                    |
|       | 216681        | 038711962        | 1000 000                                                                                                    | 14.03.1980             | P2 F          | sprejeto harocilo: ni dokumenta skupina akuvinosu: SPG i PELIALIS LUCU PRESL                                                                                                    |
|       | 216681        | 038711962        | the second second second second second second second second second second second second second second second se                                                                                                    | 14.03.1980             | 99 F          | Skenirat Aktivnost: PR1 PRVI PREGLED                                                                                                    |
|       | 89898         |                  | frame and                                                                                                    | 17.05.1953             | P2 F          | VZS 1039P … Pulmološki pregled - prvi                                                                                                    |
|       | 89898         |                  | Sector and                                                                                                    | 17.05.1953             | P2 F          | Uoda) <u>Popej</u> <u>Umakni</u><br>Vrsta pregleda: P • PRVI PREGLED                                                                                                    |
|       | 93245         | 020127265        | Contraction of the local division of the local division of the loc | 31.08.1942             | 17 1          | Način uvrstitve: Enota izvajanja: 203 AMBULANTA ZA MULTIPLO SKLEROZO                                                                                                    |
|       | 1063          | 032352280        | control operation                                                                                                    | 06.01.1959             | 14 (          | Način plačila: 2 SAMOPLAČNIK Planiran izvajalec:                                                                                                    |
|       | 5419          | 027713057        |                                                                                                    | 26.06.1943             | P1 F          | Napotna enota:                                                                                                    |
|       | 922           | 033755756        | CONTRACTOR OF CONTRACTOR                                                                                                    | 07.07.1963             | 900 F         | Napotni zdravnik:                                                                                                    |
|       | 6392          |                  |                                                                                                    | 01.01.1909             | 00 F          | Dat. dokumenta:                                                                                                    |
| F     | 6392          |                  | 1.000                                                                                                    | 01.01.1950             | 12 F          | Napotra diagnoza:                                                                                                    |
|       | 5874          |                  |                                                                                                    | 01.01.1995             | 99 E          | Stoppia nuinosti: 4  ZELO HITRO                                                                                                    |
|       | 208064        | 903000847        | Support Support                                                                                                    | 21.08.1973             | 00 H          | Imakri zan. iz obravnave Preparočin                                                                                                    |
|       | 217987        | 903000847        | ZAVAROVANEC-TUJI KARMELIN                                                                                                    | 15.01.1992             | P1 F          | Obveščanje                                                                                                    |
| e 📔   | 217987        | 903000847        | ZAVAROVANEC-TUJI KARMELIN                                                                                                    | 15.01.1992             | P2 F          | Umarni povezavo s LK Zakijud                                                                                                    |
|       | 22254         | 030399334        |                                                                                                    | 14.01.1953             | P1            | □ 01 SMS □ Politianic ob vnosu                                                                                                    |
| F     | 218087        | 903002090        | Average states                                                                                                    | 15.01.1950             | 17            | 02 e-Pošta 2 dni pred načrtovano storitvijo                                                                                                    |
|       | 218087        | 903002090        | second data the                                                                                                    | 15.01.1950             | 12 \          | Dnevi                                                                                                    |
|       | 218087        | 903002090        |                                                                                                    | 15.01.1950             | 14 (          |                                                                                                    |
| E     | 218087        | 903002090        |                                                                                                    | 15.01.1950             | 12 1          |                                                                                                    |
|       | 218087        | 903002090        | the state of the state of the                                                                                                    | 15.01.1950             | 04 /          |                                                                                                    |
|       | 97150         | 903001933        |                                                                                                    | 15.01.1960             | 99 F          |                                                                                                    |
| G     | 97150         | 903001933        |                                                                                                    | 15.01.1960             | U3  <br>P1    |                                                                                                    |
|       | 97150         | 903001933        |                                                                                                    | 15.01.1960             | 12            |                                                                                                    |
| _     | 218088        | 903001765        | 10-00-000 To 000                                                                                                    | 15.01.1983             | 14 (          |                                                                                                    |
|       | 218088        | 903001765        |                                                                                                    | 15.01.1983             | 17            | Opombe:                                                                                                    |
| F     | 218035        | 903001/96        |                                                                                                    | 15.01.1973             | 17            | Scan, uvoz                                                                                                    |
| F     | 218110        | 903001518        | and the second second                                                                                                    | 15.01.1988             | 17 F          | bk: tu amo ii sprejem                                                                                                    |
|       | 218110        | 903001518        | second second                                                                                                    | 15.01.1988             | 17            |                                                                                                    |
|       | 218110        | 903001518        | And and a state of the state of the state of | 15.01.1988             | 17            | v                                                                                                    |
|       | 218110        | 903001518        | the state of the state of the s | 15.01.1988             | 17            |                                                                                                    |
| Ē     | 218110        | 903001518        | the state of the state of                                                                                                    | 15.01.1988             | 17 F          | OK Preklič Poglej ČK Naroči na SPR 👼 Tiskaj                                                                                                    |
|       | 218110        | 903001518        | second second                                                                                                    | 15.01.1988             | 17 F          |                                                                                                    |

Če zapis že ima naročilo na sprejem, je gumb poimenovan <Poglej SPR>:

| regled         | Čakalne vr          | ste                                                                                                    |              |       |               |                |            |                                                                              |
|----------------|---------------------|----------------------------------------------------------------------------------------------------|--------------|-------|---------------|----------------|------------|------------------------------------------------------------------------------|
| kanje N        | lapredno iskanj     | :                                                                                                    |              |       |               |                |            |                                                                              |
| Pacient:       |                     |                                                                                                    |              | Eno   | te izvajanj   | a:             | 203T       | vnos/popravljanje zapisa v čakalni vrsti                                     |
| )atim w        | viea v čak vreti    | od: 🗖 do:                                                                                                    |              |       |               |                |            | MT- 217097 P1-Prvi nrenieri, Zan štr p2210030, Zan štr nrena + 1.            |
|                |                     |                                                                                                    |              |       |               |                |            | TAVAROVANEC-TUIT KADMELINA Dat.vpisa: 29.03.2021,                            |
| )kvirni ti     | ermin               | od: 📮 do: _                                                                                                    | 🛡            | Plan  | iirani izvaja | lec:           |            | A 32 let Sonsta                                                              |
| Termin         |                     | od: 🖵 do:                                                                                                    |              | Akti  | vnost:        |                | _          |                                                                              |
| Stopnia r      | uinosti:            |                                                                                                    |              |       |               |                |            | Uvrščen Vabljen Sprejet Zaključen                                            |
| Ten Kalval     | an unates           | 00 Keeren atius                                                                                                    |              | 1/100 | a advance of  | havilla (175). |            | Osnovni podatki Napotnica Opombe Omelitve/datumi/                            |
| ір сакаї       | ie vrste:           | 00 - Kohzervativa                                                                                                    |              | vrst  | a zorav. si   | toritve (vzs): |            |                                                                              |
|                |                     | 02 - Koleno                                                                                                    |              |       |               |                |            | Sprejeto naročilo _ Podatki izvajanja                                        |
|                |                     | 03 - Rama                                                                                                    |              | Pov   | ezani VZSji   | :              |            | Spraiato parožio i Midolemanta Skupina aktivnosti: SDC SPECTALISTICALI POECI |
|                |                     | 04 - Glezenj                                                                                                    |              | Čak   | alna doha i   | v dnevih od    |            |                                                                              |
| _              | _                   |                                                                                                    |              | j cui |               | v uncvin ou    |            | Aktivnost: PRK2 PONOVNI PREGLED                                              |
| eNarc          | ičanje 🗌 Bre        | znapotnice                                                                                                    |              | Star  | ost           | od             | : c        | VZS III                                                                      |
| /rst.red       | prikaza podat.      | o: primku (padajoče), predvidenem                                                                                                    | n času 🛛 🗸   | Raz   | log zakljuð   | a:             |            | Dodaj Poglej Umakni Vrsta pregleda: (♥                                       |
|                |                     |                                                                                                    | _            | _     |               |                |            | Način uvrstitve:                                                             |
| Osv <u>e</u> ž | i Ponas <u>t</u> av | Uredi zapis 🙆 Naroči v Č                                                                                                    | ČK Poglej SP | R     |               |                | Št. pacien |                                                                              |
| N MT           | K77                 | Pacient                                                                                                    | Roj.dat.     | To    | Aktiv.        | Vrs.preg.      | Stat.vahl. | Nauri pacia: 2 V SARIUPLAUNIX Planiran izvajalec:                            |
| 2              | 16681 0387          | 1962                                                                                                    | 14.03.1980   | 99    | PRO           | ma.preg.       | 0          | Napotna enota: Okvirni termin: 31.05.2021 😨 Izračunaj datum 01.05.2021       |
| 2              | 16681 0387          | 1962                                                                                                    | 14.03.1980   | P2    | PR2           | к              | 0          | Napotni zdravnik:                                                            |
| 2              | 16681 0387          | .1962                                                                                                    | 14.03.1980   | P2    | PR2           | к              | 0          |                                                                              |
| 2              | 16681 0387          | .1962                                                                                                    | 14.03.1980   | 99    | PRO           |                | 0          | Izbrani zdravnik IO2:                                                        |
|                | 123                 | Second Contracts                                                                                                    | 30.09.1923   | P2    | PR2           | к              | 5          | Napotna diagnoza:                                                            |
| 8              | 9898                | the second second                                                                                                    | 17.05.1953   | P2    | PR2           | к              | 3          | Stopnja nujnosti: 3 💽 REDNO                                                  |
| 8              | 9898                | and the second second                                                                                                    | 17.05.1953   | P2    | PR2           | к              | 3          | Umakni zap. iz obravnave Prenaročio                                          |
|                | 0240                | 7765                                                                                                    | 06.02.1040   | 1/    | RUS<br>DD 1   | D              | 3          | Obveščanje                                                                   |
|                | 1063 0323           | 2280                                                                                                    | 06.01.1959   | 14    | OPG1          |                | 3          | Uniada povezavo s CA Zadoju                                                  |
|                | 5419 0277           | 3057                                                                                                    | 26.06.1943   | P1    | PR1           | P              | 5          | nacin oveskanja – revenka oveskanja                                          |
|                | 922 0337            | 5756                                                                                                    | 07.07.1963   | 00    | PR 1K         | P              | 5          | □ 0 ePošta w postanje do prenarocanju                                        |
| 6              | 6545                | Contraction of the local states of the local states of the local s | 07.01.1909   | 00    | PR 1K         | К              | 3          | 10 dni pred načrtovano storitvijo                                            |
|                | 5392                | 10.0000.0000                                                                                                    | 01.01.1950   | 00    | PR 1K         | P              | 3          | S dni pred načtovano staritvijo                                              |
|                | 5392                | 1.000.000                                                                                                    | 01.01.1950   | 12    | PR1           | P              | 3          |                                                                              |
|                | 5874                | And a second second second                                                                                                    | 01.01.1995   | 99    | BP            |                | 3          | l ko                                                                         |
| 2              | 12007 0000          |                                                                                                    | 21.08.1973   | 00    | KONFI         |                | 3          |                                                                              |
| 2              | 17987 9030          | 0847 ZAVAKOVANEC-TUJI KARMELI                                                                                                    | 15.01.1992   | P1    | PRK2<br>PD 1  | p              | 3          |                                                                              |
| E 2            | 17987 9030          | 0847                                                                                                    | 15.01.1992   | P2    | PR2           |                | 3          |                                                                              |
|                | 2254 0303           | 9334                                                                                                    | 14.01.1953   | P1    | 1040P         | ĸ              | 0          |                                                                              |
| 2              | 18087 9030          | 2090                                                                                                    | 15.01.1950   | 17    | R67A          |                | 3          |                                                                              |
| <b>F</b> 2     | 18087 9030          | 2090                                                                                                    | 15.01.1950   | 17    | R36           |                | 0          |                                                                              |
| 2              | 18087 9030          | 2090                                                                                                    | 15.01.1950   | 12    | VAR           |                | 0          | Opombe:                                                                      |
| 2              | 18087 9030          | 2090                                                                                                    | 15.01.1950   | 14    | OPG2          |                | 3          | kontrolna BUB čez 6M (sredi aprila 2024)                                     |
| 2              | 18087 9030          | 2090                                                                                                    | 15.01.1950   | 14    | OPG2          |                | 3          |                                                                              |
| 2              | 18087 9030          | 2090                                                                                                    | 15.01.1950   | 12    | T00001        | P              | 3          |                                                                              |
| 2              | 18087 9030          | 2090                                                                                                    | 15.01.1950   | 04    | AKUPUN        | P              | 5          |                                                                              |
|                | 7150 9030           | 1022                                                                                                    | 15.01.1960   | 99    | FI            | N              | 0          |                                                                              |
| E (            | 7150 9030           | 1933                                                                                                    | 15.01.1960   | P1    | PR 1          | P              | 3          |                                                                              |
|                | 7150 9030           | 1933                                                                                                    | 15.01.1960   | 12    | VAR           |                | 3          | QK Prekliči Poglej ČK Poglej SPR 👼 Tiskaj                                    |
|                |                     |                                                                                                    |              |       |               |                | -          |                                                                              |

#### 1.2.4.1 Nastavitev: ČV - gumb 'Naroči na sprejem' tudi za vse tipe aktivnosti: Akt\_112473

Za vklop funkcionalnosti je potrebno nastaviti vrednost **ShowAdmissionButton=TRUE** v obstoječem parametru **aiWLParameters**.

V obstoječem parametru **aiSurgeryModul** lahko za to akcijo nastavite aktivnost in enoto izvajanja, ki se samodejno napolnita ob izvedbi akcije.

Aktivnost: SPREJEM\_CODE=koda aktivnosti; Enota izvajanja: SPREJEM\_CODE031=koda enote;

Primer nastavitve za enoto izvajanja 'GO' in aktivnost 'HOSPOB':

| Razred:     | Application                                                                           |
|-------------|---------------------------------------------------------------------------------------|
| Atribut:    | aiSurgeryModul                                                                        |
| Odv. 007:   | 1101                                                                                  |
| Šifra 107:  | 116828                                                                                |
|             | Odvisnost obravnavane vrednosti<br>Uporabnik<br>Organizacija<br>Postaja<br>Aplikacija |
| Tip org.:   | Organization Node V 203 /                                                             |
| Aplikacija: | ZDR                                                                                   |
| Vrednost p  | arametra                                                                              |
| SPREJEM_CC  | )DE=HOSPOB;SPREJEM_CODE031=GO;                                                        |

### 1.2.5 QR KODA NA RAČUNIH

Račune, ki jih pacienti takoj plačajo, smo dopolnili s QR kodo za plačilo. To pomeni, da ni potrebno tiskati položnice, da pride na račun QR koda za plačilo prek spletne banke. Ne glede na izbiro načina plačila, se bo vedno pojavila spodaj na računu QR koda za plačilo.

Izgled računa s QR kodo:

| 34301       Račun št.: 01-38-20240004         NARAT MATJAŽ<br>TESAFGO<br>4000 KRANJ       Stell control opravljene of 13.03.2024 - 13.03.2024         Knaj izdja:: Kraji<br>20 time izdji:: 13.03.2024       Ta storitve opravljene of 13.03.2024 - 13.03.2024         Knaj izdja:: Kraji<br>20 time izdji:: 13.03.2024       Ta storitve opravljene of 13.03.2024 - 13.03.2024         Knaj izdja:: Kraji<br>20 time izdji:: 13.03.2024       Ta storitve opravljene of 13.03.2024 - 13.03.2024         Storitev Opis storitve Kol.       Kol.       Stel       brez DDV Pop(%)       DV(%)       Vrednost Dekž       Za pl<br>Storitev Opis storitve Kol.         K0001       Katek obak       1       1.6       3550       0       24.85       100       2         K0002       VELIKI POSEG       1       1       24.85       0       24.85       100       2         Storitev Oprašeno DDV       5.88       0.00       ZZSK-)       2       2       2         Zdraustvene sbritve so vskladu s 1. běho 1. odstavka 231. Člena       Predplálo(-)       -2       2       2         Zdraustvene sbritve no boru uvejavljana di s Fravil obvæznega zdravstvenega zavrovenja, 5 čmer sem prediodno ustro to di<br>opjslaška - 5 svojim opojiama oplaškam, da so oravstvenega zavrovenja, 5 čmer sem prediodno ustro to di<br>oppslaška - 5 svojim opojima soplaškam, da so oravstvenega zavrovenja, 5 čmer sem prediodno ustro to di<br>oppslaška - 5 svojim opojim soplaškam, da so oravstvenega zavrove | 34301       Račun št.:       01-38-20240004         NARAT MATJAŽ<br>TESAFGO<br>4000 KRANJ       Zolt       34220240002         Zolt       Zolt       Zolt         Storitev Opis storitve       Kol.       Stel       braz britte opravljene od 13.03.2024 - 13.03.2024         Storitev Opis storitve       Kol.       Stel       braz britte opravljene od 13.03.2024 - 13.03.2024         Storitev Opis storitve       Kol.       Stel       braz britte opravljene od 13.03.2024 - 13.03.2024         Storitev Opis storitve       Kol.       Stel       braz britte opravljene od 13.03.2024 - 13.03.2024         Storitev Opis storitve       Kol.       Stel       braz britte opravljene od 13.03.2024 - 13.03.2024         K0001       Katek obiek       1       1.6       24.85         K0001       Katek obiek       1       1.6       24.85         K0001       Katek obiek       1       1.6       24.85         K0001       Katek obiek       1       1.6       24.85         K0001       Katek obiek       1       1.6       24.85         K0001       Stopia DDV       Solt oprosene DD       20.03       20.22         Zata shvene storitve aval store opravlene store aval store opravlene store aval store opravlene store store aval store opravlene store store aval store oprav                                                                                                    | CESTA NA<br>4001 Kranj                                                                                                    | OKROGL                                                                                                    | 07                                                                                                    |                                                                                                |                                                                                                    | Tel.: 0<br>Fax: 0                                              | 4 280-09-00<br>4 280-09-10                                 | Davěn<br>IBAN:                                                                                                    | na številka: (<br>05000-988)                                                                                                    | SH0104488, Mat.št: XX<br>59885, BIC: BFKKSI22)                                                             | XXXXX<br>XXX                                                                                                    |
|----------------------------------------------------------------------------------------------------|----------------------------------------------------------------------------------------------------|----------------------------------------------------------------------------------------------------|----------------------------------------------------------------------------------------------------|----------------------------------------------------------------------------------------------------|------------------------------------------------------------------------------------------------|----------------------------------------------------------------------------------------------------|----------------------------------------------------------------|------------------------------------------------------------|----------------------------------------------------------------------------------------------------|----------------------------------------------------------------------------------------------------|----------------------------------------------------------------------------------------------------|----------------------------------------------------------------------------------------------------|
| Storitev         Opis storitve         Kol.         Št.el.         brez DDV         Pop (%)         DDV(%)         Vrednost Delež         Za pl           K0001         Katek obisk         1         1.6         3,55         0         5,88         100         2           K0022         VELIKI POSEG         1         1         24,85         0         24,85         100         2           Stopnja DDV         Osnova DDV         Vrednost DDV         3         3         3         3           Stopnja DDV         Osnova DDV         Vrednost DDV         2.88         0,00         ZZZS(-)         2         2         2         2         2         2         2         2         2         2         2         2         2         2         2         2         2         2         2         2         2         2         2         2         2         2         2         2         2         2         2         2         2         2         2         2         2         2         2         2         2         2         2         2         2         2         2         2         2         2         2         2         2         <                                                                                                    | Storitev         Opis storitve<br>Katek obisk         Kol.         Št.el.         brez DDV         Pop (%)         DDV(%)         Vrednost Delež         Za plač           K0001         Katek obisk         1         1.6         3,55         0         5,88         100         5,88         100         24         5         0         24,85         100         24           Stopnja DDV         Osnova DDV         Vrednost DDV         Zessek računa (EUR)         30         30           Oprisčeno DDV         5,68         0.00         ZZZS(-)         0         222S(-)         0         0         222S(-)         0         0         24         Doialici(-)         24         Doialici(-)                                                                                                    | 34301<br>NA<br>TE<br>401                                                                                                    | RAT MA<br>SAFGO<br>10 KRAN                                                                                                    | τjaž                                                                                                    |                                                                                                |                                                                                                    |                                                                |                                                            | Račun št.<br>Int.ozn.ra<br>EOR:<br>ZOI:<br>Za storitve<br>Izdal:<br>Kraj izdaj<br>Datum izo<br>Datum va<br>Enota:<br>Izvajalec: | : 0<br>č.: 3<br>popravljene<br>je: K<br>daje: 1:<br>daje: 1:<br>S                                                                      | 1-36-20240004<br>4220240062<br>višan Saurin<br>ranj<br>3.03.2024 09:06<br>3.03.2024<br>A108 - AMBULANTA SF | 2024<br>PLOŚNE MEDICINE                                                                                                    |
| K0001       Katek obisk       1       1,6       3,65 0       0       5,88 100         K0022       VELIKI POSEG       1       1       24,85 0       0       24,85 100       2         Stopnja DDV       Osnova DDV       Vrednost DDV       30,53       3       3         Stopnja DDV       Osnova DDV       Vrednost DDV       Znesek računa (EUR)       3       2ZZS;-)       2ZZ;-)       2ZZ;-)       2ZZ;-)       2ZZ;-)       2ZZ;-)       2ZZ;-)       2Z;-)       2Z;-                                                                                                    | K0001       Katek obisk       1       1.8       3,55       0       0       5,88       100       24         K0022       VELIKI POSEG       1       1       24,85       0       24,85       100       24         Stopnja DDV       Osnova DDV       Vrednost DDV       30,53       30       30         Stopnja DDV       Osnova DDV       5,88       0,00       ZZZS(-)       00         ZZZS(-)       0       ZZSS(-)       00       ZZSS(-)       00         Zdravstvene storitve so vskladu s 1. točko 1. odsta ka 231. Člena       Predplačilo(-)       -24       Doplačilo(-)       -24         Zakona o DDV oproščene plačila DDV, zato DDV ni obračunan.       Dredplačilo(-)       -24       Doplačilo(-)       -24         Potjujem, da sem bil-a predhodno pred posegom oziroma pred opravjeno storitvijo seznanjen-a, da bom za opravljene storitve samoplačnik v primeru, da storitev ne bom uveljavljal-a v skladu s Pravili obveznega zdravstvenega zavarovanja, s čmer sem predhodno ustno tudi soglašal-a. S svojim podpisom soglašam, da bom stoške nastalega zdravjena, ki se obračunajopo ceniku za samoplačnike, poravnal-a sam-a kot samoplačnik. PODPIS PACIENTA:         Podpis:                                                                                                    | Storitev                                                                                                    | Opis st                                                                                                    | oritve                                                                                                    |                                                                                                | Kol.                                                                                                    | Št.el.                                                         | brez DDV                                                   | Pop (%)                                                                                                    | DDV(%)                                                                                                    | Vrednost Delež                                                                                             | ž Za plačil                                                                                                    |
| Skupaj     (EUR)     30,53       Stopnja DDV     Osnova DDV     Vrednost DDV       Oproščeno DDV     5,68     0,00     ZZZS(-)       Zdravstvene storitve so vskladu s 1. točko 1. odstavka 231. Člena     Predplačio(-)     2       zakona o DDV oproščene plačila DDV, zato DDV ni obračunan.     Predplačio(-)     -       Potjujem, da sem bil-a predhodno pred posegom oziroma pred opravljeno storitvijo seznanjen-a, da bom za opravljene storitve samoplačnik v primeru, da storitev ne bom uveljavljal-a v skladu s Pravli obveznega zdravitvenega zavarovanja, s čmer sem predhodno ustvo tudi soglašal-a, S svojim podpisom soglašam, da bom stoške nastalega zdravijena, ki se obračunajopo ceniku za samoplačnike, poravnal-a sam-a kot samoplačnik. PODPIS PACIENTA:       Podpis:                                                                                                    | Nint     Nint                                                                                                    | K0001<br>K0022                                                                                                    | Kratek o                                                                                                    | bisk<br>POSEG                                                                                                    |                                                                                                | 1                                                                                                    | 1,6                                                            | 3,55                                                       | 0                                                                                                    | 0                                                                                                    | 5,68 100<br>24,85 100                                                                                      | 5,8<br>24,8                                                                                                    |
| Stopnja DDV       Osnova DDV       Vrednost DDV       Znesek računa (EUR)       3         Oproščeno DDV       5,68       0,00       ZZZS(-)       PZZ(-)       PZZ(-)                                                                                                    | Stopnja DDV       Osnova DDV       Vrednost DDV       30         Oproščeno DDV       5.68       0.00       ZZZS(-)       0         Zdravstvene storitve so vskladu s 1. točko 1. odstavka 231. Člena       Predplačilo(-)       -24         Zakona o DDV oproščene plačila DDV, zato DDV ni obračunan.       Doplačilo(-)       -24         Potjujem, da sem bil-a predhodno pred posegom oziroma pred opravljeno storitvijo seznanjen-a, da bom za opravljene storitve samoplačnik v primeru, da storitev ne bom uveljavljal-a v skladu s Pravili obveznega zdravstvenega zavarovanja, s čimer sem predhodno usho tudi soglašal-a. S svojim podpisom zaješam, da bom stoške nastalega zdravtjena, ki se obračunajo po ceniku za samoplačnike, poravnal-a sam-a kot samoplačnik. PODPIS PACIENTA:         Podpis:                                                                                                    | TOOLL                                                                                                    | - LLIIII                                                                                                    | 0020                                                                                                    |                                                                                                |                                                                                                    |                                                                | 21,00                                                      | Skupaj                                                                                                    | (EUR)                                                                                                    | 30,53                                                                                                    | 30,5                                                                                                    |
| Oprošeno DDV     5,68     0,00     ZZZS(-)     PZZ(-)       Zdravstvene storitve so vskladu s 1. točko 1. odstavka 231. Člena     Predplačilo(-)     -2       Zdravstvene storitve so vskladu s 1. točko 1. odstavka 231. Člena     Doplačilo(-)     -2       Potpujem, da sem bil-a predhodno pred posegom oziroma pred opravljeno storitvijo seznanjen-a, da bom za opravljene storitve samoplačnik v primeru, da storite v ne bom uveljavljal-a v skladu s Pravili obveznega zdravstvenega zavarovanja, s čimer sem predhodno ustro tudi soglašal-a. S svojim podpisom soglašam, da bom stroške nastalega zdravljena, ki se obračunajopo ceniku za samoplačnike, poravnal-a sam-a kot samoplačnik PODPIS PACIENTA:       Podpis:                                                                                                    | Soupija DDV       Ostrova DV       5.8       0.00       ZZZS(-)       00         PZZ(-)       00       PZZ(-)       00         Zdravstvene storitve so vskladu s 1. točko 1. odstavka 231. Člena       Predplačilo(-)       -24         Zdravstvene storitve so vskladu s 1. točko 1. odstavka 231. Člena       Doplačilo(-)       00         Zdravstvene storitve so vskladu s 1. točko 1. odstavka 231. Člena       Doplačilo(-)       -24         Doplačilo(-)       00       Zresek za plačilo (EUR)       5         Potjujem, da sem bil-a predhodno pred posegom oziroma pred opravljeno storitvijo seznanjen-a, da bom za opravljene storitve samoplačnik v primeru, da storite v ne bom uveljavljal-a v skladu s Pravli obveznega zdravstvenega zavarovanja, s čimer sem predhodno ustno tudi soglašal-a. S svojim podpisom soglašam, da bom stoške nastalega zdravstvenega zavarovanja, s čimer sem predhodno ustno tudi soglašal-a. S svojim podpisom soglašam, da bom stoške nastalega zdravljena, ki se obračunajopo ceniku za samoplačnike, poravnal-a sam-a kot samoplačnik, PODPIS PACIENTA:         Podpis:                                                                                                    |                                                                                                    |                                                                                                    |                                                                                                    |                                                                                                |                                                                                                    |                                                                |                                                            |                                                                                                    |                                                                                                    |                                                                                                    |                                                                                                    |
| Zdravstvene storitve so vskladu s 1. točko 1. odstavka 231. Člena     PZZ(-)     Predplačilo(-)     -2       Zdravstvene storitve so vskladu s 1. točko 1. odstavka 231. Člena     Doplačilo(-)     -2       Potpujem, da sem bil-a predhodno pred posegom oziroma pred opravljeno storitvijo seznanjen-a, da bom za opravljene storitve samoplačnik v primeru, da storitev ne bom uveljavljal-a v skladu s Pravili obveznega zdravstvenega zavarovanja, s čimer sem predhodno ustno tudi soglašal-a. S svojim podpisom soglašam, da bom stoške nastalega zdravljena, ki se obračunajo po ceniku za samoplačnike, poravnal-a sam-a kot samoplačnik. PODPIS PACIENTA:       Podpis:                                                                                                    | Zdravstvene storitve so vskladu s 1. točko 1. odstavka 231. Člena<br>Zdravstvene storitve so vskladu s 1. točko 1. odstavka 231. Člena<br>Predplačilo(-) 24<br>Doplačilo(-) 2<br>Predplačilo(-) 2<br>Predplačilo(-) 2<br>Znesek za plačilo (EUR) 5<br>Potjujem, da sem bil-a predhodno pred posegom oziroma pred opravljeno storitvijo seznanjen-a, da bom za opravljene storitve samoplačnik v<br>primeru, da storitev ne bom uveljavljak-a v skladu s Pravili obveznega zdravstvenega zavarovanja, s čimer sem predhodno ustno tudi<br>soglašal-a. S svojim podpisom soglašam, da bom stroške nastalega zdravljena, ki se obračunajo po ceniku za samoplačnike, poravnal-a<br>sam-a kot samoplačnik. PODPIS PACIENTA:<br>Podpis:<br><br>Blagajnik 0GOTOVINA 13.03.2024 09:06:47 (vplačilo) 5                                                                                                    | Stoppia D                                                                                                    | nv                                                                                                    | Ospava DD                                                                                                    | V Vredn                                                                                        | nost DDV                                                                                                    |                                                                |                                                            | Znese                                                                                                    | ak računa (l                                                                                                    | EI IR)                                                                                                    | 30.5                                                                                                    |
| Zarastvene storitve so vskadu s 1. tocko 1. odsta wa 231. Olena     Zakona o DDV oproščene plačila DDV, zato DDV ni obračunan.  Potjujem, da sem bil-a predhodno pred posegom oziroma pred opravljeno storitvijo seznanjen-a, da bom za opravljene storitve samoplačnik v     primeru, da storite v ne bom uveljavljal-a v skladu s Pravili obveznega zdravstvenega zavarovanja, s čimer sem predhodno usto tudi     soglašal-a. S vojim podpisom soglašam, da bom stoške nastalega zdravstvenega zavarovanja, s čimer sem predhodno usto tudi     soglašal-a. S vojim podpisom soglašam, da bom stoške nastalega zdravstvenega zavarovanja, s čimer sem predhodno usto tudi     soglašal-a. S vojim podpisom soglašam, da bom stoške nastalega zdravstvenega zavarovanja, s čimer sem predhodno usto tudi     soglašal-a. S vojim podpiscim soglašam, da bom stoške nastalega zdravljena, ki se obračunajopo ceniku za samoplačnike, poravnal-a     sam-a kot samoplačnik. PODPIS PACIENTA:  Podpis:  Podpis:  Podpis:  Blagajnik Blagajnik GOTOVINA 13.03.2024 09:08:47 (vplačilo)                                                                                                    | 2dravstvene storitve so vskladu s 1. boko 1. odstavka 231. Clena     2dravstvene storitve so vskladu s 1. boko 1. odstavka 231. Clena     2dravstvenega zavovanja, s čore so predhodno ustor bul     soglašal-a. S svojim podpisom soglašam, da bom stoške nastalega zdravljena, ki se obračunajopo ceniku za samoplačnike, poravnal-a     soritve so vskladu s 1. boko 1. odstava 231. Clena 232. Podpis     2dravstvenega zdravljena, ki se obračunajop o ceniku za | Stopnja D<br>Oproščeno                                                                                                    | DDV                                                                                                    | Osnova DD\<br>5,6                                                                                                    | V Vredn<br>18                                                                                  | nost DDV<br>0,00                                                                                                    |                                                                |                                                            | Znese<br>ZZZS(                                                                                                    | ek računa (l<br>(-)                                                                                                    | EUR)                                                                                                    | <b>30,5</b><br>0,0                                                                                                    |
| Potjujem, da sem bil-a predhodno pred posegom oziroma pred opravljeno storitvijo seznanjen-a, da bom za opravljene storitve samoplačnik v primeru, da storitev ne bom uveljavljal-a v skladu s Pravli obveznega zdravstvenega zavarovanja, s čimer sem predhodno ustno tudi soglašal-a. S svojim podpisom soglašam, da bom stroške nastalega zdravljena, ki se obračunajo po ceniku za samoplačnike, poravnal-a sam-a kot samoplačnik. PODPIS PACIENTA: Podpis: Podpis: Blagajnik Način plačila Datum Vrednost pl GOTOVINA 13.03.2024 09.06:47 (vplačilo)                                                                                                    | Potjujem, da sem bil-a predhodno pred posegom oziroma pred opravljeno storitvijo seznanjen-a, da bom za opravljene storitve samoplačnik v soglašal-a. S svojim podpisom soglašam, da bom stoške nastalega zdravstvenega zavarovanja, s čimer sem predhodno ustvo tudi soglašal-a. S svojim podpisom soglašam, da bom stoške nastalega zdravljena, ki se obračunajopo ceniku za samoplačnike, poravnal-a sam-a kot samoplačnik. PODPIS PACIENTA: Podpis: Podpis: Błagajnik Dušan Saurin Način plačila Datum Vrednost pla GOTOVINA 13.03.2024 09:08:47 (vplačilo) 5                                                                                                    | Stopnja D<br>Oproščeno                                                                                                    | DDV                                                                                                    | Osnova DD\<br>5,6                                                                                                    | V Vredn<br>38                                                                                  | iost DDV<br>0,00                                                                                                    |                                                                |                                                            | Znese<br>ZZZS(<br>PZZ(-)                                                                                                    | ek računa (l<br>(-)<br>)                                                                                                    | EUR)                                                                                                    | <b>30,5</b><br>0,0<br>0,0                                                                                                    |
| Potjujem, da sem bil-a predhodno pred posegom oziroma pred opravljeno storitvijo seznanjen-a, da bom za opravljene storitve samoplačnik v primeru, da storite vne bom uveljavljal-a v skladu s Pravili obveznega zdravstvenega zavarovanja, s čimer sem predhodno ustno tudi soglašal-a. S svojim podpisom soglašam, da bom stroške nastalega zdravljena, ki se obračunajo po ceniku za samoplačnike, poravnal-a sam-a kot samoplačnik. PODPIS PACIENTA: Podpis:                                                                                                    | Potjujem, da sem bil-a predhodno pred posegom oziroma pred opravljeno storitvijo seznanjen-a, da bom za opravljene storitve samoplačnik v<br>primeru, da storite vne bom uveljavljal-a v skladu s Pravli obveznega zdravstvenega zavarovanja, s čimer sem predhodno ustro tudi<br>soglašal-a. S svojim podpisom soglašam, da bom stroške nastalega zdravljena, ki se obračunajo po ceniku za samoplačnike, poravnal-a<br>sam-a kot samoplačnik. PODPIS PACIENTA:<br>Podpis:                                                                                                    | Stopnja D<br>Oproščeno<br>Zdravstveno<br>rakona o D                                                                          | DV<br>DDV<br>storitve s                                                                                                    | Osnova DDV<br>5,6<br>o vskladu s 1. t                                                                                                  | V Vredn<br>38<br>bočko 1. odst                                                                 | ost DDV<br>0,00<br>tavka 231.                                                                                        | Ólena                                                          |                                                            | Znese<br>ZZZS(<br>PZZ(-)<br>Predp                                                                                               | ek računa (l<br>(-)<br>)<br>Iačilo(-)<br>Čilo(-)                                                                                       | EUR)                                                                                                    | <b>30,5</b><br>0,0<br>0,0<br>-24,8                                                                                            |
| Busan Saurin GOTOVINA 13.03.2024 09:06:47 (vptaolo)                                                                                                    | Dusan Saurin GOTOVINA 13.03.2024 09:06:47 (vplacilo) 6                                                                                                    | Stopnja D<br>Oproščeno<br>Zdravstveni<br>akona o D<br>Potrjujem,                                                             | DV<br>DDV<br>e storitve s<br>DV oprošči<br>da sem bil-                                                                                                    | Osnova DD/<br>5,6<br>o vskladu s 1. t<br>ene plačila DDV<br>-a predhodno pr                                                            | V Vredn<br>38<br>bočko 1. odst<br>/, zato DDV 1<br>red posegom                                 | nost DDV<br>0,00<br>tavka 231.<br>ni obračur<br>ni obračur                                                           | . Člena<br>tan.                                                | jeno storitvij                                             | Znese<br>ZZZS(<br>PZZ(-)<br>Predp<br>Doplai<br>Znese                                                                            | ek računa (l<br>(-)<br>) lačio(-)<br>čilo(-)<br>ek za plačik<br>n-a, da bom                                                            | EUR)<br>o (EUR)<br>1 za opravljene storitve si                                                             | 30,5<br>0,0<br>0,0<br>-24,8<br>0,0<br>5,6<br>amoplačnik v                                                                     |
|                                                                                                    |                                                                                                    | Stopnja D<br>Oproščeno<br>Zdravstvenk<br>akona o D<br>Potrjujem,<br>prin<br>sog<br>san<br>Podpis:<br>Blagajnik               | DV<br>DDV<br>estoritve s<br>DV oprošči<br>da sem bil-<br>neru, da st<br>lašal-a. S<br>I-a kot san                                                                                                    | Osnova DDN<br>5,6<br>o vskladu s 1. t<br>ene plačila DDV<br>-a predhodno pr<br>oritev ne bom u<br>svojim podpisor<br>noplačnik. POD    | V Vredn<br>38<br>bčko 1. odst<br>veljavljal-a v<br>n soglašam,<br>PIS PACIEN<br>N              | nost DDV<br>0,00<br>tavka 231.<br>ni obračur<br>ni oziroma<br>v skladu s<br>da bom s<br>JTA:<br>lačin plač           | Člena<br>han.<br>pred opravi<br>Pravili obve<br>stroške nast   | jeno storitvij<br>znega zdrav<br>alega zdravlj<br>Da       | Znese<br>ZZZS(<br>PZZ(-)<br>Predp<br>Dopla<br>Znese<br>o seznanjej<br>stvenega z<br>iena, ki se o                               | ek računa (I<br>(-)<br>)<br>lačilo(-)<br>čilo(-)<br>ek za plačik<br>n-a, da bom<br>avarovanja,<br>obračunajo;<br>.Podpis:_             | EUR)<br>o (EUR)<br>n za opravljene storitve si<br>s čimer sem predhodno<br>po ceniku za samoplačni         | 30,5<br>0,0<br>-24,8<br>0,0<br>5,6<br>amoplačnik v<br>o ustno tudi<br>ike, poravnal-a<br>Vrednost plačil                      |
|                                                                                                    |                                                                                                    | Stopnja D<br>Oproščeno<br>Zdravstveni<br>rakona o D<br>Potrjujem,<br>prin<br>sog<br>san<br>Podpis:<br>Blagajnik<br>Dušan Sau | DV<br>DDV<br>e storitve s<br>DV oprošči<br>da sem bil-<br>neru, da st<br>neru, da st | Osnova DDA<br>5,6<br>o vskladu s 1. 1<br>ene plačila DDV<br>-a predhodno p<br>porite v ne bom u<br>porite v ne bom u<br>moplačnik. POD | V Vredn<br>38<br>bčko 1. odst<br>red posegom<br>veljavljal-a v<br>m soglaša<br>PIS PACIEN<br>G | nost DDV<br>0,00<br>tavka 231.<br>ni obračur<br>n oziroma<br>rskladu s<br>da bom s<br>ITA:<br>tačin plač<br>soTOVINV | , Člena<br>nan.<br>pred opravl<br>Pravili obve<br>itroške nast | jeno storitvij<br>znega zdrav<br>alega zdravij<br>Da<br>Da | Znese<br>ZZZS<br>PZZ(-)<br>Predp<br>Dopla<br>Znese<br>o seznanjer<br>stvenega z<br>iena, ki se o<br>tum<br>03.2024 09           | ek računa (1<br>(-)<br>) lačilo(-)<br>čilo(-)<br>ek za plačik<br>n-a, da bom<br>avarovanja,<br>obračunajo<br>Podpis:_<br>9:08:47 (vpla | EUR)<br>o (EUR)<br>s čimer sem predhodno<br>po ceniku za samoplačni<br>ačilo)                              | 30,5<br>0,0<br>0,0<br>-24,8<br>0,0<br>5,6<br>amoplačnik v<br>o ustno tudi<br>ike, poravnal-a<br><u>Vrednost plačil</u><br>5,8 |

### 1.2.6 DOPOLNITVE ZVOČNIH ZAPISOV (AKT\_112159)

| Izvaialec:<br>Datum od: 11.04.<br>Pacient: |                                    | Stanje izvida:     | tat                 |           |                  |          |                  | Legenda:<br>Stanje izvi<br>Stanje izvi<br>Stanje izvi<br>Stanje izvi<br>Stanje izvi | Legenda:<br>da: Izvajan () Zvoč<br>da: Zakijučen () Zvoč<br>da: Potrjen () Zvoč<br>da: Preverjen<br>da: Zavrnjen () Zvoč | ni zapis je v fazi nastr<br>ni zapis je diktiran<br>ni zapis je napisan<br>ni zapis je avtoriziran |
|--------------------------------------------|------------------------------------|--------------------|---------------------|-----------|------------------|----------|------------------|-------------------------------------------------------------------------------------|----------------------------------------------------------------------------------------------------|----------------------------------------------------------------------------------------------------|
| anie izvida Stanie zv                      | v. z. Šifra obr. MI Ime in priimek | Enota              | D                   | liktriral | Dolžina posnetka | Komentar | Datum            | <ul> <li>Prepisal</li> </ul>                                                        | Datum nastanka aktivno                                                                                                   | sti Opis aktivnosti                                                                                |
| •                                          | 3333 BEGOVIČ MAR                   | .IJA SA160         | CEPLJENJE MEDISKO 9 | 9916      | 00:02            |          | 11.04.2024 13:36 |                                                                                     |                                                                                                    |                                                                                                    |
|                                            | 1472 KLOBUČAR ST                   | ANKO SA108         | AMBULANTA SPLOŠN 0  | 0121      | 00:03            |          | 11.04.2024 13:35 |                                                                                     |                                                                                                    |                                                                                                    |
|                                            | 9563 ZAVAŠNIK IVA                  | N UR01             | URGENCA 9           | 9915      | 00:03            |          | 11.04.2024 13:33 |                                                                                     |                                                                                                    |                                                                                                    |
|                                            | 81064 1590 STARE IVANA             | UR01               | URGENCA 9           | 9915      | 00:05            |          | 11.04.2024 13:21 | Inet administrator                                                                  | 06.11.2023 14:08                                                                                                    | K0001-OBISK BR                                                                                     |
|                                            | 83572 1596 BALAČ NATAL             | IJA UR01           | URGENCA 9           | 9915      | 00:02            |          | 11.04.2024 13:21 |                                                                                     | 11.04.2024 13:10                                                                                                    | K0001-OBISK BR                                                                                     |
|                                            | 83572 1596 BALAČ NATAL             | LJA UR01           | URGENCA 9           | 9915      | 00:09            |          | 11.04.2024 13:09 | Inet administrator                                                                  | 11.04.2024 13:10                                                                                                    | K0001-OBISK BR                                                                                     |
|                                            | 83573 6952 FRANETOVIČ              | PRIMOŽ UR01        | URGENCA 9           | 9915      | 00:12            |          | 11.04.2024 13:09 | Inet administrator                                                                  | 11.04.2024 13:12                                                                                                    | K0001-OBISK BR                                                                                     |
|                                            | 83572 1596 BALAČ NATAL             | IJA UR01           | URGENCA 9           | 9915      | 00:11            |          | 11.04.2024 13:08 |                                                                                     | 11.04.2024 13:10                                                                                                    | K0001-OBISK BR                                                                                     |
|                                            | 637 1560 INTIHAR LJUB              | A UR01             | URGENCA 9           | 9915      | 00:17            |          | 11.04.2024 13:07 |                                                                                     | 04.01.2000 16:18                                                                                                    | K0002-PRVI KUR                                                                                     |
|                                            | 81064 1590 STARE IVANA             | UR01               | URGENCA 9           | 9915      | 00:12            |          | 11.04.2024 13:07 | Inet administrator                                                                  | 06.11.2023 14:08                                                                                                    | K0001-OBISK BR                                                                                     |
| ■                                          | 83533 34562 ZAVAROVANE             | C ALENKA 619       | Fizioterapija 5     | 445       | 00:13            |          | 11.04.2024 09:27 |                                                                                     | 10.04.2024 11:14                                                                                                    | K0051 - POSVET                                                                                     |
| I 🔹                                        | 83000 34561 ZAVAROVANE             | C ALBERT MAKS RT01 | RENTGEN PLJUČ 0     | 0871      | 00:12            |          | 11.04.2024 09:15 |                                                                                     | 08.03.2024 14:56                                                                                                    | Obravnava nose                                                                                     |
|                                            | 82484 35261 ZAVAROVANE             | C MATHEUS SA108    | AMBULANTA SPLOŠN 1  | 2010      | 00:35            |          | 11.04.2024 09:14 |                                                                                     | 13.02.2024 14:04                                                                                                    | P1 PREDHODNI P                                                                                     |
|                                            | 83554 34575 ZAVAROVANE             | C ČRT SA108        | AMBULANTA SPLOŠN 1  | 2010      | 00:21            |          | 11.04.2024 09:13 |                                                                                     | 11.04.2024 09:17                                                                                                    | K0001-OBISK BR                                                                                     |
|                                            | 83554 34575 ZAVAROVANE             | 2 ČRT SA108        | AMBULANTA SPLOŠN 1  | 2010      | 00:21            |          | 11.04.2024 09:13 |                                                                                     | 11.04.2024 09:17                                                                                                    | K0001-O                                                                                            |

Izberemo željeni datum, za katerega želimo prepisovati/obdelovati zvočne zapise oz. posnetke.

Spodaj v levem kotu je zapisano **št. neprepisanih diktatov za izbrano obdobje** (v našem primeru 11.04.2023), poleg tega pa skupno št. vseh neprepisanih diktatov (929). Število neprepisanih diktatov za izbrano obdobje vključuje in se posodablja, glede na izbrane filtre (enota, izvajalec, datum, pacient).

| Enota:     |              |     |              |
|------------|--------------|-----|--------------|
| Izvajalec: |              |     |              |
| Datum od:  | 11.04.2024 📮 | do: | 11.04.2024 📮 |
| Pacient:   |              |     |              |

Ko prevzamemo zvočni zapis v obdelavo (prepiši tekst) in ga povežemo z obravnavo pacienta, se število na števcu zmanjša (v našem primeru se je število skupnih zapisov iz 3 zmanjšalo na 2), prav tako tudi število vseh zapisov (928).

| stum od: 11.04.2     | <br>2024 😨 do: 11.0 | 4.2024 👽 danes teden     | Stanje izvida:<br>Neprepisan dikt<br>Izvajan<br>Zaključen<br>Potrjen<br>Preverjen<br>Zavrnjen | at                |           |                  |          |                  | Legenda:<br>Stanje izv<br>Stanje izv<br>Stanje izv<br>Stanje izv<br>Stanje izv | Legenda:       ida: Izvajan       ida: Zaključen       ida: Potrjen       ida: Preverjen       ida: Zavrnjen | ni zapis je v fazi nastaji<br>ni zapis je diktiran<br>ni zapis je napisan<br>ni zapis je avtoriziran |
|----------------------|---------------------|--------------------------|-----------------------------------------------------------------------------------------------|-------------------|-----------|------------------|----------|------------------|--------------------------------------------------------------------------------|----------------------------------------------------------------------------------------------------|----------------------------------------------------------------------------------------------------|
| iya in ide Change ne | - č:6               | Terra in partnersh       | Enota                                                                                         |                   | Diktriral | Dolžina posnetka | Komentar | Datum            | <ul> <li>Prepisal</li> </ul>                                                   | Datum nastanka aktivno                                                                                       | sti Opis aktivnosti                                                                                  |
|                      |                     | 3333 BEGOVIČ MARIJA      | SA 160                                                                                        | CEPLJENJE MEDISKO | 99916     | 00:02            |          | 11.04.2024 13:36 |                                                                                |                                                                                                    |                                                                                                    |
| •                    |                     | 1472 KLOBUČAR STANKO     | SA 108                                                                                        | AMBULANTA SPLOŚN  | 00121     | 00:03            |          | 11.04.2024 13:35 |                                                                                |                                                                                                    |                                                                                                    |
|                      | 05550               | JUD ZAVADNIK IVAN        | UR01                                                                                          | URGENCA           | 99915     | 00:03            |          | 11.04.2024 13:33 | Inet administrator                                                             | 11.04.2024 14:37                                                                                             | K0001-OBISK BRE                                                                                      |
| •                    | 81064               | 1590 STARE IVANA         | UR01                                                                                          | URGENCA           | 99915     | 00:05            |          | 11.04.2024 13:21 | Inet administrator                                                             | 06.11.2023 14:08                                                                                             | K0001-OBISK BRE                                                                                      |
|                      | 83572               | 1596 BALAC NATALIJA      | UR01                                                                                          | URGENCA           | 99915     | 00:02            |          | 11.04.2024 13:21 |                                                                                | 11.04.2024 13:10                                                                                             | KUUU1-OBISK BRE                                                                                      |
|                      | 83572               | 1596 BALAC NATALIJA      | URUI                                                                                          | URGENCA           | 99915     | 00:09            |          | 11.04.2024 13:09 | Inet administrator                                                             | 11.04.2024 13:10                                                                                             | KUUU I-OBISK BRE                                                                                     |
|                      | 835/3               | 1506 PALAČNIATALTIA      | URUI                                                                                          | URGENCA           | 99915     | 00:12            |          | 11.04.2024 13:09 | Inet administrator                                                             | 11.04.2024 13:12                                                                                             | KUUUI-OBISK BRE                                                                                      |
|                      | 63572               | 1590 DALAC NATALIJA      | UR01                                                                                          | URGENCA           | 99915     | 00:11            |          | 11.04.2024 13:08 |                                                                                | 04.01.2000.16:19                                                                                             | KUUU I-UDISK BRE                                                                                     |
|                      | 03/                 | 1500 INTIMAR LJUDA       | UR01                                                                                          | URGENCA           | 99915     | 00:17            |          | 11.04.2024 13:07 | Torok a desinistenten                                                          | 04.01.2000 16:18                                                                                             | K0002-PRVI KURA                                                                                      |
|                      | 01004               | 1590 STARE IVANA         | 0R01                                                                                          | Eizieterzeile     | 99915     | 00:12            |          | 11.04.2024 13:07 | thet auministrator                                                             | 10.04.2023 14:08                                                                                             | KOODI-OBISK BRE                                                                                      |
|                      | 83000               | 4561 ZAVAROVANEC ALENNA  | IAKS PT01                                                                                     | PENTCEN PL1UŽ     | 00871     | 00:13            |          | 11.04.2024 09:27 |                                                                                | 08 03 2024 14:56                                                                                             | Obravnava poseč                                                                                      |
|                      | 82484               | 5261 ZAVAROVANEC MATHEUS | SA 108                                                                                        | AMRULANTA SPLOŠN  | 12010     | 00:35            |          | 11.04.2024.09:14 |                                                                                | 13 02 2024 14:04                                                                                             | P1 PPEDHODNI P                                                                                       |
|                      | 92554               | 4575 ZAVAROVANEC ČPT     | SA 109                                                                                        | AMPLILANTA SPLOŠN | 12010     | 00:35            |          | 11.04.2024.09:12 |                                                                                | 11.04.2024.09:17                                                                                             | K0001-ORISK RDF                                                                                      |
|                      |                     |                          |                                                                                               |                   |           |                  |          |                  |                                                                                |                                                                                                    |                                                                                                    |

Če želimo spremljati le posnetke/diktate, ki še niso v obdelavi/ so neprepisani, lahko vključimo filter - **neprepisani diktati**. Izpisali/prikazali se nam bodo le posnetki, ki še niso prepisani oziroma urejeni. Ko jih prepišemo, izginejo iz seznama. Prav tako se številka na števcu ustrezno spremeni.

| Epota:     |               |                |          | Stan                    | ije izvida:      |                   |           |                  |          |                  | Legenda:                     | Leg                | enda:                                             |
|------------|---------------|----------------|----------|-------------------------|------------------|-------------------|-----------|------------------|----------|------------------|------------------------------|--------------------|---------------------------------------------------|
| Linota.    |               |                |          |                         | Neprepisan dikta | at                |           |                  |          |                  | Stanie izv                   | ida: Izvaian       | ) Zvočni zapis je v fazi nasta                    |
| Izvajale   | ec:           |                |          |                         | Izvajan          |                   |           |                  |          |                  | Stanje izv                   | ida: Zaključen 🚽   | Zvočni zanis je diktiran                          |
| Datum      | od: 11.04.3   | 2024 🖳 do: 1   | 1.04.202 | 4 😨 danes teden 🗌       | Zaključen        |                   |           |                  |          |                  | 🖿 Stanje izv                 | ida: Potrjen       | Zvočni zapis je undruh<br>Zvočni zapis je nanjean |
| Pacient    |               |                |          |                         | Potrjen          |                   |           |                  |          |                  | 🔛 Stanje izv                 | ida: Preverjen 🛛 🥈 | 2vočni zapis je napisari                          |
|            |               |                |          |                         | Preverjen        |                   |           |                  |          |                  | 📄 Stanje izv                 | ida: Zavrnjen      | 2vouril zapis je avtorizirari                     |
|            |               |                |          |                         | Zavrnjen         |                   |           |                  |          |                  |                              |                    |                                                   |
| itanje izv | /idaStanje zv | . z Šifra obr. | MI       | Ime in priimek          | Enota            |                   | Diktriral | Dolžina posnetka | Komentar | Datum            | <ul> <li>Prepisal</li> </ul> | Datum nastanka     | aktivnosti Opis aktivnosti                        |
|            |               |                | 3333     | BEGOVIČ MARIJA          | SA160            | CEPLJENJE MEDISKO | 99916     | 00:02            |          | 11.04.2024 13:36 |                              |                    |                                                   |
|            | •             |                | 1472     | KLOBUČAR STANKO         | SA 108           | AMBULANTA SPLOŠI  | 00121     | 00:03            |          | 11.04.2024 13:35 |                              |                    |                                                   |
| 2          |               | 83590          | 9563     | ZAVAŠNIK IVAN           | UR01             | URGENCA           | 99915     | 00:03            |          | 11.04.2024 13:33 | Inet administrator           | 11.04.2024 14:3    | 7 K0001-OBISK BRE                                 |
|            |               | 81064          | 1590     | STARE IVANA             | UR01             | URGENCA           | 99915     | 00:05            |          | 11.04.2024 13:21 | Inet administrator           | 06.11.2023 14:0    | 8 K0001-OBISK BRE                                 |
|            |               | 83572          | 1596     | BALAČ NATALIJA          | UR01             | URGENCA           | 99915     | 00:02            |          | 11.04.2024 13:21 |                              | 11.04.2024 13:1    | 0 K0001-OBISK BRE                                 |
|            | <b>•</b>      | 83572          | 1596     | BALAČ NATALIJA          | UR01             | URGENCA           | 99915     | 00:09            |          | 11.04.2024 13:09 | Inet administrator           | 11.04.2024 13:1    | 0 K0001-OBISK BRE                                 |
| 2          |               | 83573          | 6952     | FRANETOVIČ PRIMOŽ       | UR01             | URGENCA           | 99915     | 00:12            |          | 11.04.2024 13:09 | Inet administrator           | 11.04.2024 13:1    | 2 K0001-OBISK BRE                                 |
|            |               | 83572          | 1596     | BALAČ NATALIJA          | UR01             | URGENCA           | 99915     | 00:11            |          | 11.04.2024 13:08 |                              | 11.04.2024 13:1    | 0 K0001-OBISK BRE                                 |
|            |               | 637            | 1560     | INTIHAR LJUBA           | UR01             | URGENCA           | 99915     | 00:17            |          | 11.04.2024 13:07 |                              | 04.01.2000 16:1    | 8 K0002-PRVI KURA                                 |
|            |               | 81064          | 1590     | STARE IVANA             | UR01             | URGENCA           | 99915     | 00:12            |          | 11.04.2024 13:07 | Inet administrator           | 06.11.2023 14:0    | 8 K0001-OBISK BRE                                 |
|            |               | 83533          | 34562    | ZAVAROVANEC ALENKA      | 619              | Fizioterapija     | 5445      | 00:13            |          | 11.04.2024 09:27 |                              | 10.04.2024 11:1    | 4 K0051 - POSVET N                                |
|            |               | 83000          | 34561    | ZAVAROVANEC ALBERT MAKS | RT01             | RENTGEN PLJUČ     | 00871     | 00:12            |          | 11.04.2024 09:15 |                              | 08.03.2024 14:5    | 6 Obravnava noseč                                 |
|            |               | 82484          | 35261    | ZAVAROVANEC MATHEUS     | SA 108           | AMBULANTA SPLOŠN  | 12010     | 00:35            |          | 11.04.2024 09:14 |                              | 13.02.2024 14:0    | 4 P1 PREDHODNI PF                                 |
|            |               | 83554          | 34575    | ZAVAROVANEC ČRT         | SA108            | AMBULANTA SPLOŠI  | 12010     | 00:21            |          | 11.04.2024 09:13 |                              | 11.04.2024 09:1    | 7 K0001-OBISK BRE                                 |

Za delovanje nove funkcionalnosti niso potrebne posebne nastavitve.

#### 1.2.7 EMBL - POŠLJI NA ODVZEM - ONSITE/OFFSITE (AKT\_112077)

Delovanje programa je bilo dopolnjeno.

Na posamezni organizacijski enoti se lahko nastavi, ali se EMBL naročilo naroči kot odvzem na mestu ali odvzem v laboratoriju (privzeto je odvzem na mestu).

Nastavitve so v parametru aiEMBLSettingsUnit - SampleCollection=offsite.

#### Nastavitev - SampleCollection=onsite

Delovanje tako kot do sedaj. Kliknemo na gumb Mikrobiologija eNaročilo. Na vzorcih je potrebno vnesti datum in uro odvzema.

Pri pošiljanju imamo opcijo Pošlji naročilo.

| Prekliči | Shrani naročilo | Pošlji naročilo |
|----------|-----------------|-----------------|
|          |                 |                 |

#### Nastavitev - SampleCollection=offsite

Pri dodajanju parov vzorcev in preiskav na vzorcih nimamo vidnega podatka o datumu in uri odvzema ter osebi, ki je odvzela vzorce.

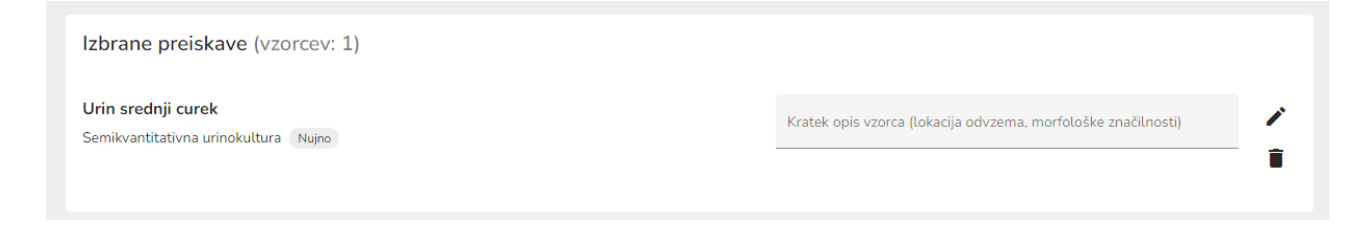

Pri pošiljanju naročilnice imamo namesto opcije [Pošlji naročilo], opcijo [Pošlji na odvzem]. Naročilo se posreduje na mikrobiološki laboratorij prek laboratorijskega sistema, ki se uporablja v internem biokemičnem laboratoriju. Za dokončno nastavitev le-tega, se prosim obrnite na nas in na lastnika laboratorijskega sistema za biokemijo.

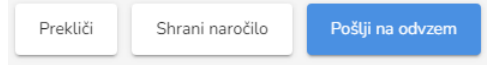

Nastavitev - SampleCollection=both

Če je na enoti nastavljen odvzem na mestu ali odvzem v laboratoriju, se ob kliku na gumb Mikrobiologija enaročilo prikaže spustni seznam, kjer se odločimo, kako bomo odvzeli vzorce.

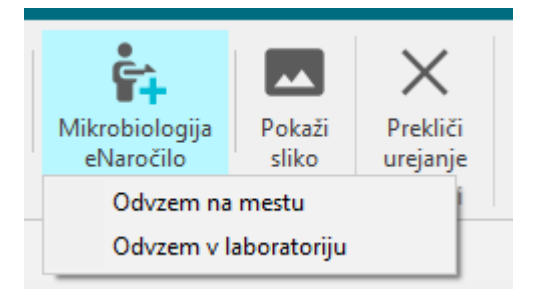

Izberemo želeno opcijo. Glede na izbrano opcijo je nato znotraj EMBL naročila različna obveznost datuma in ure odvzema ter gumba [Pošlji naročilo] in [Pošlji na odvzem]. V tem primeru se naročilo odvzeto v laboratoriju posreduje na mikrobiološki laboratorij prek laboratorijskega sistema, ki se uporablja v internem biokemičnem laboratoriju. Za dokončno nastavitev le-tega, se prosim obrnite na nas in na lastnika laboratorijskega sistema za biokemijo.

Primer:

Delamo v splošni ginekološki ambulanti.

Najprej želimo pacientki odvzeti bris vagine. Kreirali bomo naročilo z opcijo [Odvzem na mestu]. Bris bomo odvzeli v ambulanti. Naročilo pošljemo.

Nato želimo za pacientko naročiti še preiskavo na Toxoplazmo. Izbrali bomo opcijo [Odvzem v laboratoriju] in poslali na odvzem. Pacientka bo šla na odvzem krvi v laboratorij.

V laboratoriju bodo na vzorcih na naročilu zabeležili datum odvzema in osebo, ki je izvedla odvzem.

### 1.2.8 UMRLI PACIENTI - PARAMETER ZA ZAVRNITEV OB SMRTI ŠE NA GRUPO AKTIVNOSTI (AKT\_112069)

Delovanje programa je bilo dopolnjeno.

Ob smrti pacienta in označitvi, da je pacient umrl, se napotive zavrnejo, saj niso več smiselne. Še vedno pa bi za kakšne napotitve želeli, da se izvedejo. Pri tem si lahko pomagamo z nastavitvami.

Program uporablja parameter za nastavitev aktivnosti, ki se ob smrti ne zavračajo. Ta parameter je bil razširjen.

EMBL napotive imajo več različnih aktivnosti. V parameter namesto kod aktivnosti, po novem lahko navedemo kar grupo aktivnosti, kamor spadajo eMBL aktivnosti.

Gre za parameter aiActivitiesScheduledAfterDeath.

Možnost vnosa prej:

PATO, BIOLO, 1237TBC

Možnosti vnosa zdaj: ActivityList=PATO,BIOLO;GroupList=WMB;

V parametru ločimo, kdaj naštevamo aktivnosti (ActivityList=) in kdaj grupe aktivnosti (GroupList).

### 1.2.9 SPREMSTVO V HOSPITALU - NOV NAČIN VNOSA (AKT\_112309)

Omogočili smo drugačen način beleženja spremstva v hospitalu - tako da se povežeta hospitalizaciji otroka in spremljevalca. Doslej ste podatke o osebi, ki jo spremlja, imeli na SPP ekranu v zavihku Ostalo :

| Prenesi vse podatke za SPP Prenesi in izračunaj ovP          | 12račun SPP grupe Na čakanje SPP zapis naj se NE prenaša za statistiko      |
|--------------------------------------------------------------|-----------------------------------------------------------------------------|
| Diagnoze Klinični postopki Zdravila Ostali podatki SPP grupa |                                                                             |
| Prenesi ostale podatke za statistiko                         |                                                                             |
| Ostali podatki iz obravnave/hospitalne statistike            | Ostali podatki za SPP                                                       |
| Obravnava: 1963956                                           | Odgovorni izvajalec: 08092 URH MATIJA                                       |
| Odgovorna enota: PSIHIATRIJA                                 | Razlog boln. obravn.: 1 👻 Bolezni - Hospitalna statistika                   |
| Datum:                                                       | Raven obravnave: S 👻 Sekundarna raven                                       |
| Odgovorni izvajalec: 08092 URH MATIJA                        | Ponovni sprejem: 5 👻 Ponovno za isto dgn. od 28 do 365 dni po prejšnji obra |
| Raven obravnave: S - Sekundarna raven                        | Napotitev iz zdr. sl.: 21 v bolnišnico                                      |
| Ponovni sprejem: 5 - Ponovno za isto dgn. od 28 do 365 dni p | o prejšn Napotitev v ustanovo: 00128 SPLOŠNA BOLNIŠNICA BREŽICE             |
| Sprejet iz druge boln.: 1 v Ne                               | Vrsta napotitve: 1 👻                                                        |
| Napotitev iz zdr. sl.: 2 v bolnišnico                        | Neakutna obravnava: 0 dni                                                   |
| Napotitev v ustanovo: 00128 SPLOŠNA BOLNIŠNICA BR            | EŽICE Začasni odpust: 0 dni                                                 |
| Vrsta napotitve: Premestitev (neposredna napotitev           | /) Intenzivna terapija: 0 ur                                                |
| Neakutna obravnava: 0 dni                                    | Mehanska ventilacija: 0 ur                                                  |
| Začasni odpust: 0 dni                                        | Teža otroka ob sprej.: gramov                                               |
| Intenzivna terapija: 0 ur                                    | Tip plačila za osn. del: 2 👻 Samoplačnik                                    |
| Mehanska ventilacija: 0 ur                                   | Dat.zač.akutne obr.: 07.08.2018 🖵 07:00                                     |
| Teža otroka ob sprej.: gramov                                | Št. dnevnih obravnav: 7                                                     |
| Tip plačila za osn. del: 2 👻 Samoplačnik                     | Krg.rak / Možg. kap 0 🔻 NE                                                  |
| Dat.zač.akutne obr.: 🔽 📮                                     | Prospektivni program 0027 👻 Operacija ženske stresne inkontinence           |
| Št. dnevnih obravnav: 7                                      | Spreiempa diagnoza: 184.                                                    |
| Zased. porodne sobe: 0 minut                                 | Matična številka sprejema otroka:                                           |
|                                                              | KZZ otroka:                                                                 |
|                                                              | Rojstni datum otroka: 🔽 📮                                                   |
|                                                              | Tip bolnišnične obravnave: 30 🔻 Psihiatrična obravnava                      |

Povezava med osebami (kdo bo morda koga spremljal) pa je že dolgo na osnovnih podatkih osebe v zavihku Skupnosti.

Omogočili smo nov način beleženja spremstva v hospitalu - tako da povežemo hospitalizaciji otroka in spremljevalca.

Priporočamo, da je najprej vnešena hospitalizacija za otroka (spremljanec). Nato odpremo hospitalizacijo za mamo ali očeta in če tu izberemo za *Tip\_hospitalne obravnave* vrednost O ali S ali M (vse to so spremstva),

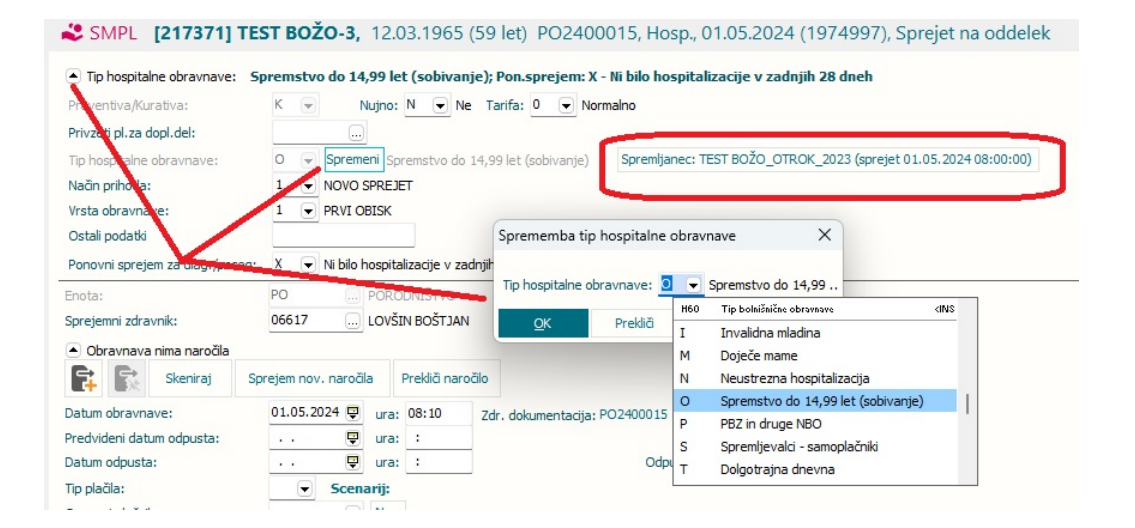

#### program vpraša za osebo, ki jo spremlja :

| Preventiva/Kurativa:                                                                                               | K - Nujnc                                                                 | N V Ne Tarifa: 0 V                                                    | Normalno                                                                                 |                     |
|----------------------------------------------------------------------------------------------------|---------------------------------------------------------------------------|-----------------------------------------------------------------------|------------------------------------------------------------------------------------------|---------------------|
| Privzeti pl.za dopl.del:                                                                                           |                                                                           |                                                                       | Povezava hospitalizacij                                                                  | ×                   |
| Tip hospitalne obravnave:<br>Način prihoda:<br>Vrsta obravnave:<br>Ostali podatki<br>Ponovni sprejem za diag./pose | 0 ♥ Spremeni S<br>1 ♥ NOVO SPRE<br>1 ♥ PRVI OBISK<br>g: X ♥ Ni bilo hospi | premstvo do 14,99 let (sobivar<br>JET<br>talizacije v zadnjih 28 dneh | Izberite pacienta, katerega hospitalizaci<br>OCE - TEST BOŽO_OTROK_2023<br>NOVA RELACIJA | jo želite povezati. |
| Enota:                                                                                                    | PO POR                                                                    | ODNIŠTVO                                                              |                                                                                          |                     |
| Sprejemni zdravnik:                                                                                                | 06617 LOV                                                                 | ŠIN BOŠTJAN                                                           |                                                                                          |                     |
| <ul> <li>Obravnava nima naročila</li> </ul>                                                                        |                                                                           |                                                                       |                                                                                          |                     |
| 📬 💦 Skeniraj                                                                                                    | Sprejem nov. naročila                                                     | Prekliči naročilo                                                     |                                                                                          |                     |
|                                                                                                    | 01.05.2024                                                                | 08:10 74 44                                                           | cia: PO2400015                                                                           |                     |
| Datum obravnave:                                                                                                   | 01.05.2024 🔤 ura                                                          | Zdr. dokumenta                                                        | 102100013                                                                                |                     |
| Datum obravnave:<br>Predvideni datum odpusta:                                                                      | • • • • • • • • • • • •                                                   | a: :                                                                  |                                                                                          |                     |

Izberemo lahko že prej vpisano relacijo (kot je bila prej vpisana pod Skupnosti), ali pa izberemo opcijo za vnos nove relacije.

Če nismo te povezave med hospitalizacijami otroka in starša vnesli takoj ob sprejemu starša, lahko to storimo kasneje, in sicer tako, da *Tip\_hospitalne obravnave* spremenimo iz O na H in potem spet nazaj na O, pa bo program spet vprašal za povezavo med hospitalizacijami - kot je na sliki zgoraj.

Nastavitev za ta novi način vnašanja spremstva je v parametru Application.aiAccompaniment, ki ima več sklopov, privzeto je ta opcija vklopljena :

- Enabled=TRUE; default TRUE - pri sprejemu spremljevalca vpraša za povezavo s hospitalizacijo otroka

- ConnectedDischarge=TRUE; default TRUE - pri odpustu otroka vpraša, ali naj izvede odpust tudi za starša spremljevalca

- ConnectedTemporaryLeaving=TRUE; default TRUE- pri začasnem odpustu otroka vpraša, ali naj izvede začasni odpust tudi za starša spremljevalca

Hkrati smo povečali polje za vnos priimka in imena osebe za relacijo pod Skupnosti doslej je bilo polje za vnos priimka (na sliki spodaj modro) dolgo samo 7 znakov :

| MI skupnosti MI | Oc buaa<br>Briimek in ime | Datum vzpostavitve | relacije Tip relacije med SOC | buaa Datu |
|-----------------|---------------------------|--------------------|-------------------------------|-----------|
| 217371 219120   | TEST BOZO_UTPICK_2023     | 01.05.2024         | OCE                           |           |
|                 |                           | $\prec$            |                               |           |
|                 |                           |                    |                               |           |
|                 | Nees as detines a design  |                    |                               |           |
|                 | vnos podatkov o skupno    | isti               |                               |           |
|                 | Tio relacijo.             |                    |                               |           |
|                 | rip relacije:             |                    |                               |           |
|                 | Cilj relacije:            | KOCJANCIC DANIJEJ  |                               |           |
|                 | Nosilec njegov. zavar.:   |                    |                               |           |
|                 | Vzpostavitev relacije:    | 24.05.2024 📮       |                               |           |
|                 | Prenehanje relacije:      | · · 🛡              |                               |           |
|                 |                           |                    |                               |           |
|                 | Obratna relacija (opcija  | ): SIN 👻 SIN       |                               |           |

### 1.2.10 DOPOLNITEV OKNA POSEGI/IZVIDI (AKT\_112437)

Vezano na nalogo Akt\_112437 se je dopolnil/spremenil pogled okna Posegi/izvidi, če imamo vklopljen parameter: ZDR.TboContact.aiPosegilzvidiTabs z namenom približati izgled klasičnem oknu.

Z nalogo se je:

1. poenotilo barve v meniju aktivnosti in med. podatki z barvami iz zgornjega menija zavihki

2. v meniju aktivnosti in med. podatki so ob aktivnostih dodane ikonce, ki ponazarjajo status aktivnosti

3. v meniju aktivnosti in med. podatki so ob aktivnostih dodani datumi aktivnosti

4. prikaz podaktivnosti (podrejene), ki so na primer dodane prek protokola so, če je vklopljen parameter (TboContact.aiPosegilzvidiTabs), tudi vidne na oknu Posegi/izvidi

Izgled dopolnjenega okna Posegi/izvidi, če imamo vklopljen parameter: ZDR.TboContact.aiPosegiIzvidiTabs:

| 0                                                                                                    |                                                                                                    |                                                                                                    |
|----------------------------------------------------------------------------------------------------|----------------------------------------------------------------------------------------------------|----------------------------------------------------------------------------------------------------|
| Splošno Upravljar                                                                                         | nje Obrazci Posegi / izvidi 🔆 Povejte, kaj                                                                                                    | j želite narediti                                                                                                    |
| Image: Na drug<br>zasionImage: Na drug<br>Shrani in<br>zapri <u>o</u> kno <u>Shrani</u><br>ShraniOknoOkno | Storitve Stalež Nalezljive                                                                                                    | vici MP Terapija<br>Akcije  ↓<br>Prenos Pac.izvidi Pacientovi problemi                                                                                             |
| ★ C: + 26.04.2024 ▼ C                                                                                     |                                                                                                    |                                                                                                    |
| Drevo oken 4                                                                                              | <b>SMPL</b> [35667] TEST ROK, 07.05.1                                                                                                    | 1970 (53 let) , Prim.amb., 09.04.2024 (83502), Kre                                                                                                    |
| Pacienti danes Seznam pacientov TEST ROK                                                                  | Vnos medicinskih podatkov                                                                                                    | def. teksti Dokument 🗠 Graf Navodila/SMPC                                                                                                    |
| Posegi / izvidi                                                                                           | Kurativa Al                                                                                                    | H (RA127K) (2026)                                                                                                    |
| X Katalogi in orodja                                                                                      | <ul> <li>Kurativa ah (ra127k) (2026)</li> <li>Z dejavniki tveganja</li> <li>Kopb (problem)</li> <li>Osteoporoza (problem)</li> <li>Depresija (problem)</li> <li>Alkohol - problem</li> <li>Benigna hiperplazija prostat</li> <li>Arterijska hipertenzija (pro</li> <li>Koronarna bolezen (problem)</li> <li>Ipss</li> <li>Depresija phq-9</li> <li>Odkrivanje motenj dihal</li> <li>Vprašalnik kopb</li> </ul>                                                                                                    | meza+Status+Mnenje:                                                                                                    |
|                                                                                                    | Diago                                                                                                    | 1073°                                                                                                    |
|                                                                                                    | <ul> <li>Prehrana - celotni</li> <li>Zdravi</li> <li>Alergijski rinitis</li> <li>Diabetično stopalo</li> <li>Laboratorij -vse (ra)</li> <li>Zgodovina</li> <li>Datum</li> <li>Problemi</li> <li>Diska problemi</li> <li>Klinični podati dravi drav</li></ul> | vrik:<br>Icm]:<br>60<br>180<br>Teža:<br>Icm]:<br>60<br>0groženost za debelost<br>80,75<br>Relativna TM:<br>sna teža od:<br>0<br>OZ DA NE<br>beseptione of OZ DA NE |
|                                                                                                    |                                                                                                    | vramanianost SŻO+ []DA []NE Drebolał bolazni srcz?<br>Vpis b.p.                                                                                                    |

Dodatno: Če so na posegi/Izvidi dodane podaktivnosti prek protokolov, je potrebno na protokol v polje Dodatne inf. (INFO\_016) dodati vrednost: SvojZavihek=TRUE;, potem se podaktivnosti pojavijo na oknu Posegi/izvidi.

| 508 - 508                                                                                                    |                                                                                                    |
|----------------------------------------------------------------------------------------------------|----------------------------------------------------------------------------------------------------|
| Protokol                                                                                                    |                                                                                                    |
| Protokola: 508<br>Opis protokola: 508<br>Dodatne informacije: 508<br>Tip protokola: P Protokol<br>Aktivnosti, ki jih protokol izvaja<br>Qodaj Pggravi Briši<br>Šifra aktivnosti<br>P-FTH POROČILO FIZIOTERAPEVTA<br>PARSIH POROČILO FIZIOTERAPEVTA<br>P-DT POROČILO DELOVNI TERAPEVT<br>P-SD POROČILO SOCIALINEGA DELAVCA | Aktivnost, ki jo izvaja protokol 508         Šifra protokola:       508         Šifra aktvnost:       2         Prizeto:       0         Vrstvi red:       2         Vrstvi red:       2         Vrstvi red:       2         Vrsta izvajanja:       1         Dodatne inf.:       SvojZavlnek=TRUE;         SvojZavlnek=TRUE;       SvojZavlnek=TRUE;         Tip frekvence spremljanja:       I |
|                                                                                                    | QK Prekláň                                                                                                    |

#### 1.2.11 PERIS - DOPOLNITVE IZPISOV ODPUSTNICE (AKT\_112021)

Z namenom izboljšanja preglednosti izpisov odpustnice za mamo in otroka, smo dopolnili izpis na drugi, tretji,...strani.

V primeru nastavitve, se glava oz. informativni podatki o pacientu zapisni v eni vrsti.

prej:

| Bolnišnica INFONET          |                                   |                  |
|-----------------------------|-----------------------------------|------------------|
| Cesta na Okrogio 7, 4202, I | Naklo                             |                  |
|                             |                                   |                  |
| St. primera: PO2300005 Ste  | evilka poroda: 00334              | Datum:29.05.2024 |
|                             | Odpustnica iz porodnišnice - Mati |                  |
| Priimek in ime matere:      | URH MAMICA PERIS ( 58566)         |                  |
| Naslov:                     | NAZORJEV TRG 5. 6000 KOPER        |                  |
| NavodiloNavodilo            |                                   |                  |
|                             | .4                                |                  |
|                             |                                   |                  |
| NavodiloNavodilo            |                                   |                  |
| NavodiloNavodilo            |                                   |                  |
|                             |                                   |                  |
|                             |                                   |                  |

z novo nastavitijo:

| < > Q Q 📋 Izbriš | ∂* V podpis                                      |            |
|------------------|--------------------------------------------------|------------|
|                  | Priimek in ime matere: URH MAMICA_PERIS ( 58566) | Stran: 2/3 |
|                  | NavodiloNavodilo                                 | $\cap$     |
|                  | NavodiloNavodilo<br>NavodiloNavodilo             |            |
|                  | NavodiloNavodilo                                 | $\sim$     |
|                  |                                                  |            |

#### 1.2.11.1 Nastavitve

kratko obliko snovnih podatkov vklopimo s pomočjo parametra

TboPeris.aiPerisAdditionalSettings

vrednost nastavitve: DischargeNextPageHeader=SHORT

Privzeta vrednost (tudi če ni nastavljeno): DischargeNextPageHeader=LONG

### 1.2.12 MODUL LABORATORIJ: DOPOLNITVE VRSTNEGA REDA LAB NAROČILA NA "NOVO LAB NAROČILO" (AKT\_112333)

Program smo dopolnili z možnostjo urejanja vrstnega reda laboratorijskih naročilnic, ki so vidne na gumbu "Novo lab. naročilo".

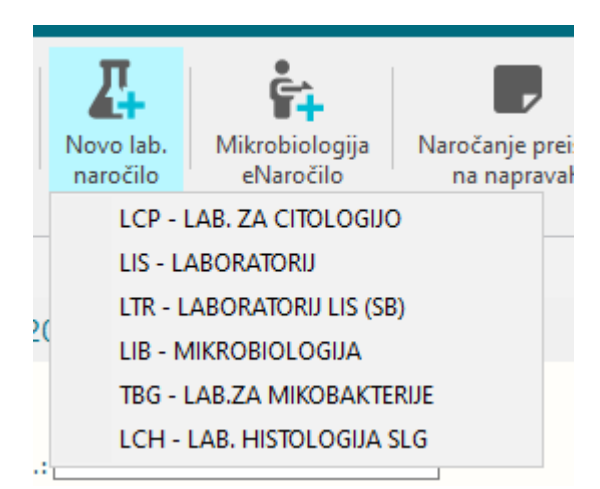

Nastavitev je v katalogu Povezovalna tabela ServicePoint in skupin aktivnosti (Katalogi -Katalogi-administracija - Povezovalna tabela ServicePoint in skupin aktivnosti), kjer poiščete npr. skupino aktivnosti LIS in z dvoklikom odprete vnos. V polje vrstni red lab aktivnosti vnesete vrstni red, pod katerim želite, da je skupina aktivnosti vidna na

gumbu "Novo lab. naročilo". To polje izpolnite za vse zapise za vse skupine aktivnosti, ki so vidne na "Novo lab. naročilo".

| Povezovalna tabela Service              | Point in skupin aktivnosti - 49085    |
|-----------------------------------------|---------------------------------------|
| Naroča ali ne:                          | 4 💌 da, default za prev & kur.        |
| Izvaja ali ne:                          |                                       |
| Enota:                                  | RNOT BOLNIŠNICA INFONET NT            |
| Privzeta skupina lab. tipov aktivnosti: | 1 🔽 DA Vrstni red lab aktivnosti: 100 |
| Šifra skupine aktivnosti:               | LIS LABORATORIJ                       |

Sprememba vrstnega reda laboratorijskih naročilnic na "Novo lab. naročilo" po vnesenem vrstnem redu:

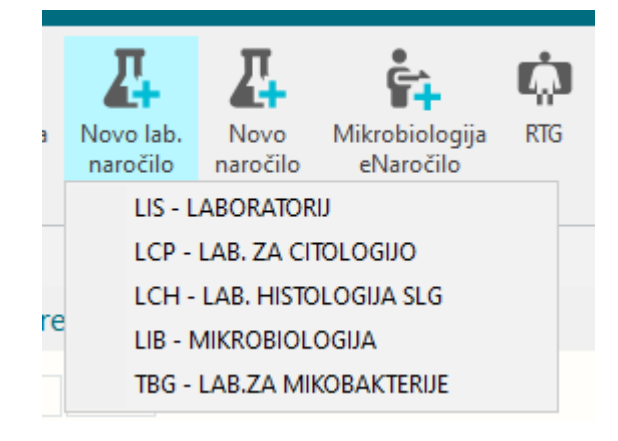

### 1.2.13 IZPIS PODATKOV IZDANIH MP V (COPY/PASTE) ODLOŽIŠČE (AKT\_112560)

Dopolnili smo delovanje programa, sedaj je omogočeno kopiranje podatkov MP (iz okna MP) z desnim klikom na miški v odložišče. Uporabnik lahko nato te podatke npr. prilepi v memo polje. Program skopira podatke v spodnji obliki:

Štev. naročilnice: 240500043982 0368 KOREKCIJSKA ORTOZA ZA GLEŽENJ IN STOPALO, PO MODELU (DESNA) 0436 ORTOPEDSKI ČEVLJI PO MAVČNEM ODLITKU in izpišejo se še Opombe - dolžina polja za opombe je zdaj povečana iz 50 na 200 znakov

Na oknu MP je možno izbrati en artikel, možen pa je tudi multiselect za izbiro več vrstic ( držimo tipko Ctrl in poklikamo te vrstice), nato desni klik na miški za kopiranje :

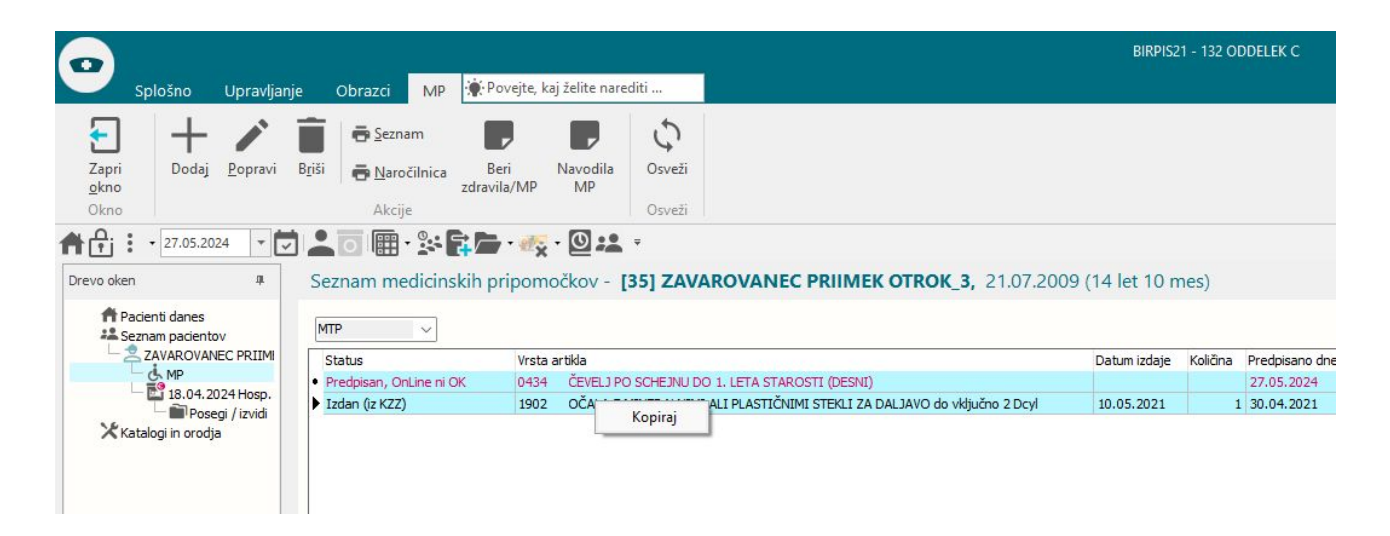

#### Izgled kopiranih podatkov:

| [35] ZAVAROVANEC PRIII                                         | MEK OTROK_3, 21.07.2009 (14 let 10 mes) , , Soba:BSSP2, Hosp., 18.04.2024 (424), Sprejet na oddelek                                                                                                    |                                  |
|----------------------------------------------------------------|----------------------------------------------------------------------------------------------------|----------------------------------|
| II Izv. nar. 📋 🕂 Vnos izvid                                    | Poprayi Predef. teksti Dokyment Lr graf Evid.SPP Nayodia/SMPC                                                                                                    |                                  |
| Zdr.Obravnava Poročila Naroče<br>Vnos medicinskih podatkov Nar | neAkt FTDTMeritve Meritve in laboratorij FIM Dovolinice Diagnoze Terapija ZN Farmakoterapija Timski sestanki Vse<br>otni dok.:18.04.2025;56465156;123;M503;Druge vrste degeneracija medvretenčne ploščice cervikalne hrbtenice | [] Podra                         |
| Hospitalna obravnava 18.0 )                                    | borpitalna obravnava                                                                                                    | Avtorizira                       |
| Anamneza                                                       | 🗢 Anamneza 👔 🗇 Diagnoza   🗢 Odpust │ 🗢 Cilji rehabilitacije 🕴 🍳 Plan terapij 🗍 💠 Status │ 🔶 Navodila │ 🔶 Osnovni podatki pacienta 🗍 🎻 Zdravilo │ 🔶 Dieta 🗍 🔶 Spisek zdravil 🗍 🇱 k                                              | iritična značilnost              |
| Diagooza                                                       |                                                                                                    | 🖶 Odpustno pismo                 |
| Odpust                                                         | ♦ Odgovorni izvajalec: 07976 GROLEGER SRŠEN KATJA                                                                                                    | 27.05.2024 👳 08:38               |
| Cilji rehabilitacije                                           | Anamneza:                                                                                                    | Ctrl+F Pisava                    |
| Plan terapij<br>Status                                         | Štev. naročlinice:<br>0434 ČEVELJ PO SCHEJNU DO 1. LETA STAROSTI (DESNI)<br>Opombe ki naj bi bile dolge 200 znakov - pa da vidimo. ddsadsadsad sdsadsadsad sadsadsadsadsad sadsad sad                                          | sadfdgtertre tt ret ertertert er |
| Navodila                                                       | Etri rehgflingflig fligf hgf hgf                                                                                                    |                                  |
| Osnovni podatki pacienta                                       | Stev. Hardchinice: 2109009001 0<br>1902 OČALA Z MINERALIMI ALI PLASTIČNIMI STEKLI ZA DALJAVO do vključno 2 Dcyl                                                                                                    |                                  |
| Zdravilo                                                       |                                                                                                    |                                  |
| Dieta                                                          |                                                                                                    |                                  |
| Spisek zdravil                                                 |                                                                                                    |                                  |
| Kritična značilnost                                            |                                                                                                    |                                  |
| Tdravniški raport 18.04.2024                                   |                                                                                                    |                                  |
| 🖿 Statistika (hosp) 18.04.2024                                 |                                                                                                    |                                  |
| Podatki za statistiko                                          |                                                                                                    |                                  |

Polje z opombami je razširjeno na 200 znakov na maski za vnos :

| 🖶 Seznam                       |                                                                                                    | 5                                                                             | NAROČILNICA ZA MEDICINSKI PRIPO                                                                      | OMOČEK                                                                                                 |
|--------------------------------|----------------------------------------------------------------------------------------------------|-------------------------------------------------------------------------------|----------------------------------------------------------------------------------------------------|----------------------------------------------------------------------------------------------------|
| =                              |                                                                                                    | Osveži                                                                        |                                                                                                    | Številka naročilnice:                                                                                  |
|                                | zdravila/MP MP                                                                                                    | USVEL                                                                         | (1 - IZVAJALEC                                                                                       | 2 - ZDRAVNIK                                                                                           |
| Akcije                         |                                                                                                    | Osveži                                                                        | Enota: 132 ODDELEK C                                                                                 | Tip zdravnika: 3 🗸 Napotni                                                                             |
|                                | * 🖬 🖕 • 🦏 • 🔘 🚨                                                                                                   | ₹                                                                             | VZD: 148 Fizikalna in rehabilitacijska medicina                                                      | Izvajalec: 04416 OMAN MARIJA ANA                                                                       |
| znam medi                      | cinskih pripomočkov - [3                                                                                          | 5] ZAVAROVANEC                                                                | 3 - ZAVAROVANA OSEBA                                                                                 | 4 - RAZLOG OBRAVNAVE                                                                                   |
| P                              | 7                                                                                                    |                                                                               | Št. zavar. osebe: 050198865 35<br>EMŠ0: 2107009500347                                                | Razlog obr.: 1 🔽 BOLEZEN (PREVENTIVA)                                                                  |
| atus                           | Vrsta artikla                                                                                                    |                                                                               | Datum rojstva: 21.07.2009                                                                            | 5 - NAČIN DOPLAČILA                                                                                    |
| edpisan, OnLin<br>dan (iz KZZ) | e ni OK 0434 ČEVELJ PO<br>1902 OČALA Z M                                                                          | SCHEJNU DO 1. LETA STARC                                                      | Primek: ZAVAROVANEC PRIIMEK<br>Ime: OTROK_3<br>Nacional Displayer                                    | Način doplačila: 1 👻 BREZ DOPLAČILA (OPROŠČEN                                                          |
|                                |                                                                                                    |                                                                               | Pošta: 4247                                                                                          | 6 - TUJI ZAVAROVANEC                                                                                   |
|                                |                                                                                                    |                                                                               | Kraj: ZGORNJE GORJE<br>Telefonska št.:                                                               | Država:                                                                                                |
|                                |                                                                                                    |                                                                               | Mobilna št.:<br>F-pošta:                                                                             | (7 - PZZ                                                                                               |
|                                |                                                                                                    |                                                                               | Uredi pacienta                                                                                       | PZZ paket:                                                                                             |
|                                |                                                                                                    |                                                                               | 8 - ODLOČBA                                                                                          | 9 - KONTAKTNI PODATKI ZDRAVNIKA                                                                        |
|                                |                                                                                                    |                                                                               | Nosilec sklepa:                                                                                      | E-pošta:                                                                                               |
|                                |                                                                                                    |                                                                               | Št. odločbe:                                                                                         | Telefonska št.: 03 757 6000                                                                            |
|                                |                                                                                                    |                                                                               | Dne: 🖳                                                                                               | Nasiov: Linnaktova česta st                                                                            |
|                                |                                                                                                    |                                                                               | 10 - 78a CLEN 22V22     11 - VELJAVNUST NART       Nujno:     0 ▼ NE       01 ▼ NAR1 - predp         | DUCILNICE<br>pis enega MP                                                                              |
|                                |                                                                                                    |                                                                               | Diagnoza: M50.3 Druge vrste degenera                                                                 | cija medvretenčne ploščice cervikalne hrbtenice                                                        |
|                                |                                                                                                    |                                                                               | 13 - PREDPIS PODSKUPINE                                                                              |                                                                                                    |
|                                |                                                                                                    |                                                                               | Podskupina:                                                                                          |                                                                                                    |
| kel:                           | 0434 CEVELJ PO SCHEJNU                                                                                            | DO 1. LETA STAROSTI (DES                                                      | Količina / dan: Za obdobje:                                                                          | [dni]                                                                                                  |
| kupina:                        |                                                                                                    |                                                                               | Artikel: 0434 ČEVELJ PO SCHEJNU DO                                                                   | D 1. LETA STAROSTI (DESNI)                                                                             |
| IS:                            | 4 <b>•</b> MTP predpisan, ni posredov                                                                             | an v OnLine                                                                   | Količina: 1 Za obdobje:                                                                              | [dni]                                                                                                  |
| m izdaje:                      |                                                                                                    | Izdana kolic                                                                  |                                                                                                    |                                                                                                    |
| im predpisa:                   | 27.05.2024 🖵                                                                                                    | Predpisana                                                                    | Opomba: Opombe ki naj bi bile dolge 200 znakov - pa da<br>dsadsadsad sad sdsad sadsad sad dea sadsad | vidimo. ddsadsadsad sdsadsadsad sadsadsadsad<br>fdotertre tt ret ertertert er tert rebofbofbof bof bof |
| izdaja:                        |                                                                                                    | Preostala k                                                                   | hgfh                                                                                                 | ngter de ter er er ter ter ter enging ingring ingring ingring i                                        |
| čilnica:                       |                                                                                                    | Prevzem m                                                                     | Posr. podatek: 1 👻 Podatki o izdaji MTP                                                              | Zap. št. naročila: 🔍                                                                                   |
| odobje:                        | [dní]                                                                                                    | Iztek izposo                                                                  | Primopoč. prejet:                                                                                    | Iztek izposoje: 27.05.2025 🖵                                                                           |
| a-Predp.:                      | 132 ODDELEK C                                                                                                    |                                                                               | Datum: 27.05.2024 Pred                                                                               | iztekom trainostne dobe:                                                                               |
| alec-Predp.                    | 04416 OMAN MARIJA AN                                                                                              | A                                                                             |                                                                                                    |                                                                                                    |
| og obr.:                       | 1 - BOLEZEN (PREVENTIVA)                                                                                          | Način izd. N                                                                  |                                                                                                    |                                                                                                    |
| in doplačila:                  | 1 💌 BREZ DOPLAČILA (OPROŠČ                                                                                        | EN) Posr. poda                                                                | 🚽 OK 🛛 🎽 Prekliči 🛛 Pošlji v O <u>n</u> L                                                            | ine                                                                                                    |
| 10:                            | 0 🔻 NE                                                                                                    | Pripomoč. p                                                                   |                                                                                                    |                                                                                                    |
| mba:                           | Opombe ki naj bi bile dolge 200 zna<br>sadsadsadsadsad sadsadsad sad s<br>ertertert er tert rehgfingfing fingfing | kov - pa da vidimo. ddsadsac<br>dsad sadsad sad dsa sadsadfdgt<br>gf hgf hgfh | ertre tt ret                                                                                         |                                                                                                    |

# 1.2.14 DOPOLNITVE CRPP NOTIFIKACIJ (AKT\_112367, AKT\_112524)

Funkcionalnost obveščanja o novih dokumentih v CRPP smo dopolnili z naslednjimi funkcionalnostmi:

Dodali smo nov status notifikacije: ta lahko z preide v status 'Pretečeno'.

Avtomatizem poskrbi, da se vse notifikacije, ki so starejše od 90 dni označijo kot pretečene. Z nastavitvijo je mogoče to obdobje tudi spremeniti.

Avtomatizem na bazi bo poskrbel tudi, da se stare notifikacije v bazi po letu dni zbiršejo in ne zasedajo več prostora v bazi.

Dopolnili smo filtre in akcije na uporabniškem vmesniku.

| CR  | PP - obvestila                |                                     |        |              |                                              |                                          |                                     |                                     |                 |                      |             |          |          |
|-----|-------------------------------|-------------------------------------|--------|--------------|----------------------------------------------|------------------------------------------|-------------------------------------|-------------------------------------|-----------------|----------------------|-------------|----------|----------|
| Obc | lobje nastanka: D             | T M 3M<br>01.11.2022 📮 17.05.2024 冥 | ×      | Status: Obd  | elano Neobdelano<br>dov Brez inter           | Pretečeno<br>rnih izvidov                |                                     |                                     |                 |                      |             |          |          |
| Q   | ₩ 10                          |                                     |        | Z mojo napot | nico                                         |                                          |                                     |                                     |                 |                      |             |          |          |
| :=  | Naziv dokument 👻              | Priimek in ime                      | Akcija | MI           | Tip dokumenta                                |                                          | Skupina dokumen                     | Ustanova pošiljatelj                | VZD kreatorja   | Zdravnik pošiljatelj | Čas nastank | Ver: Tip | Nap.dok. |
|     | Ambulantni izvid              | ZAVAROVANEC ALENKA                  | R      | 314199       | Ambulantni izvid                             |                                          | Klinični zapis                      | 50003 INTERNA                       | 211 Kardiolo    | 09664 OVEN V         | 23.11.20    | о.       |          |
|     | Ambulantni izvid              | ZAVAROVANEC ALENKA                  | s      | 314199       | Ambulantni izvid                             |                                          | Klinični zapis                      | 08051 UKC MARI                      | 237 Travma      | 00040 DIDOVI         | 21.11.20    | о.       |          |
|     | Ambulantni izvid              | ZAVAROVANEC ALENKA                  | s      | 314199       | Ambulantni izvid                             |                                          | Klinični zapis                      | 08051 UKC MARI                      | 237 Travma      | 00040 DIDOVI         | 21.11.20    | о.       |          |
|     | Ambulantni izvid              | ZAVAROVANEC ALENKA                  | s      | 314199       | Ambulantni izvid                             |                                          | Klinični zapis                      | 08051 UKC MARI                      | 237 Travma      | 00040 DIDOVI         | 21.11.20    | о.       |          |
| •   | Ambulantni izvid              | ZAVAROVANEC ALENKA                  | s      | 314199       | Ambulantni izvid                             |                                          | Klinični zapis                      | 02727 SPLOŠNA                       | 201 Abdomi      |                      | 23.10.20    | о.       | . 😭 ᠉    |
|     | Ambulantni izvid              | ZAVAROVANEC ALENKA                  | s      | 314          |                                              |                                          |                                     | *                                   |                 | >                    | <           | о.       |          |
|     |                               |                                     |        | N            | APOTNICA                                     |                                          |                                     |                                     |                 |                      | ٦ .         |          |          |
|     |                               |                                     |        | F            | Prva stran Druga strar                       | n                                        |                                     |                                     |                 |                      |             |          |          |
|     |                               |                                     |        |              |                                              |                                          |                                     | Originaln                           | a št. dokumenta | 3253254              |             |          |          |
|     |                               |                                     |        |              | 1 - IZVAJALEC                                |                                          |                                     | 2 - ZDRAVNIK                        |                 |                      |             |          |          |
|     | Enota: [125231<br>VZD: 101303 |                                     |        |              |                                              |                                          | AMB (00131)<br>jija v bolnišnični ( | Tip zdravnika: 1<br>Zdravnik: 50001 |                 | AVJE                 |             |          |          |
|     |                               |                                     |        |              | 3 - ZAVAROVANA (                             | OSEBA                                    |                                     | 4 - NAPOTNICA                       |                 |                      |             |          |          |
|     |                               |                                     |        |              | Št. zavar. osebe:<br>EMŠO:<br>Datum rojstva: | 903001825<br>1501960687054<br>15.01.1960 | 314199                              | Št. napotnice:                      |                 |                      |             |          |          |

- barvna oznaka na začetku seznama prikazuje status obvestila: označeni z oranžno so neobdelani, zeleno so obdelani, vijolično pa pretečeni.
- če je v seznamu dokument, ki je nastal na podlagi napotnice v lokalnem sistemu, je v polju 'Nap. dok.' ikona napotnice in oznaka nujnosti. Z dvoklikom na ikono, se prikaže ta napotnica.
- Filtriranje po statusu: Omogočena je med sabo neodvisna izbira statusov 'Obdelano', 'Neobdelano', 'Pretečeno'. Če noben od statusov ni izbran, se prikažejo vsi podatki.
- Filter '**Brez mojih izvidov**' izloči izvide, kjer je zdravnik pošiljatelj prijavljeni zdravnik.
- 'Filter '**Brez internih izvidov'-** izloči izvide, kjer je ustanova pošiljatelj vaša ustanova.
- Filter '**Z mojo napotnico'-** prikaže le izvide, ki so nastali na podlagi (lokalnih) napotnic prijavljenega zdravnika

#### Program si sedaj zapomni uporabnikovo nastavitev filtrov.

- 9
- iskanje po pacientu. Ob kliku se odprejo dodatna polja za vnos iskalnega niza:

| CRPP - obvesti    | la                        |          |              |                    |               |
|-------------------|---------------------------|----------|--------------|--------------------|---------------|
| Obdobje nastanka: | D T M 3M                  | $\times$ | Status: Ol   | odelano Neobdelano | Pretečeno     |
|                   | < 23.10.2023 📮 17.05.2024 | 1 🖵 >    | Brez mojih i | zvidov Brez inte   | ernih izvidov |
| ९ 🖌 🗄             |                           |          | Z mojo nap   | otnico             |               |
| X ZAVAROVA        | NEC AL                    |          |              | Išči Briši         |               |
| I Naziv dokume    | ▼ Priimek in ime          | Akcija   | MI           | Tip dokumenta      | Skupir        |
| Ambulantni iz     | vid ZAVAROVANEC ALENKA    | S        | 314199       | Ambulantni izvid   | Kliničn       |
| Ambulantni iz     | vid ZAVAROVANEC ALENKA    | S        | 314199       | Ambulantni izvid   | Kliničn       |

Ikone nad seznamom:

- Ponastavi privzeti filter
- 💷 omogoči izbiro več zapisov s seznama: Ob kliku se pojavi na začetku seznama kolona za izbiro več zapisov. Tako izbrane zapise je mogoče hkrati označiti za obdelane z zgornjo akcijo 'Označi kot obdelane izbrane'. Način izbire večih se

izklopi s ponovnim klikom na ikono 🔳.

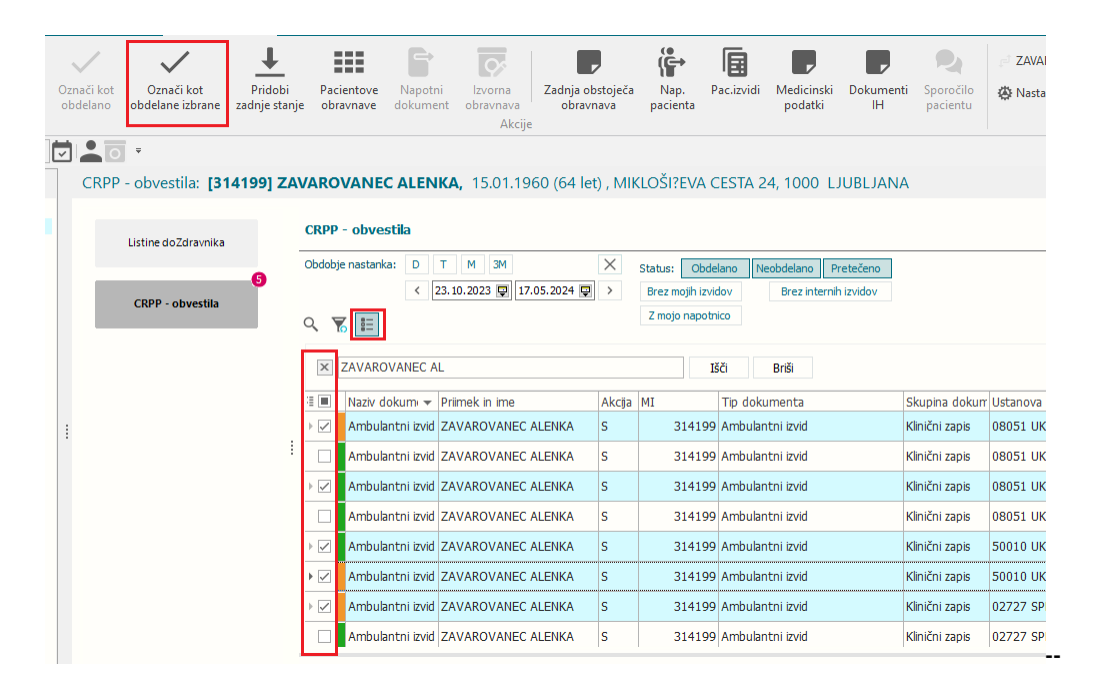

Dodali smo izbiro novih stoplcev za tip obvestila (osebni/specialist), napotni dokument s stopnjo nujnosti, verzijo in opis dokumenta.

Na samem seznamu: ikona na skrajni levi omogoča izbiro stolpcev, ki se prikažejo v seznamu:

| 🗄 Naziv dokume 🔫                  | Priimek in ime        | Akcija | MI     | Tip dokumenta    |  |
|-----------------------------------|-----------------------|--------|--------|------------------|--|
| Prikaži/Skrij/Premakni            | stolpce OVANEC ALENKA | s      | 314199 | Ambulantni izvid |  |
| Ambulantni izvid                  | ZAVAROVANEC ALENKA    | S      | 314199 | Ambulantni izvid |  |
| Ambulantni izvid                  | ZAVAROVANEC ALENKA    | S      | 314199 | Ambulantni izvid |  |
| Ambulantni izvid                  | ZAVAROVANEC ALENKA    | s      | 314199 | Ambulantni izvid |  |
| (All)                             |                       |        |        |                  |  |
| (Sorted)                          |                       |        |        |                  |  |
| Naziv dokumenta                   |                       |        |        |                  |  |
| Priimek in ime                    |                       |        |        |                  |  |
| 🗸 Akcija                          |                       |        |        |                  |  |
| MI 🗸                              |                       |        |        |                  |  |
| <ul> <li>Tip dokumenta</li> </ul> |                       |        |        |                  |  |
| Skupina dokumen                   | ita                   |        |        |                  |  |
| 🗸 Ustanova pošiljate              | elj                   |        |        |                  |  |
| 🗸 VZD kreatorja dol               | kumenta               |        |        |                  |  |
| Zdravnik pošiljate                | j -                   |        |        |                  |  |
| 🗹 Čas nastanka dok                |                       |        |        |                  |  |
| 🗸 Verzija dok.                    |                       |        |        |                  |  |
| Opis dokumenta                    |                       |        |        |                  |  |
| 🗹 Tip obvestila                   |                       |        |        |                  |  |
| ✓ Nap.dok.                        |                       |        |        |                  |  |

#### Nadomeščanje zdravnikov

Tudi za obveščanje o CRPP dokumentih deluje funkcionalnost nadomeščanja zdravnika.

Če žeilte izbrati zdravnika, ki ga nadomeščate, kliknite na polje z imenom zdravnika, ki ste ga izbrali pri prijavi na okolje. Odpre se dialog za izbiro zdravnika, v katerega vnesete zdravnika,ki ga nadomeščate:

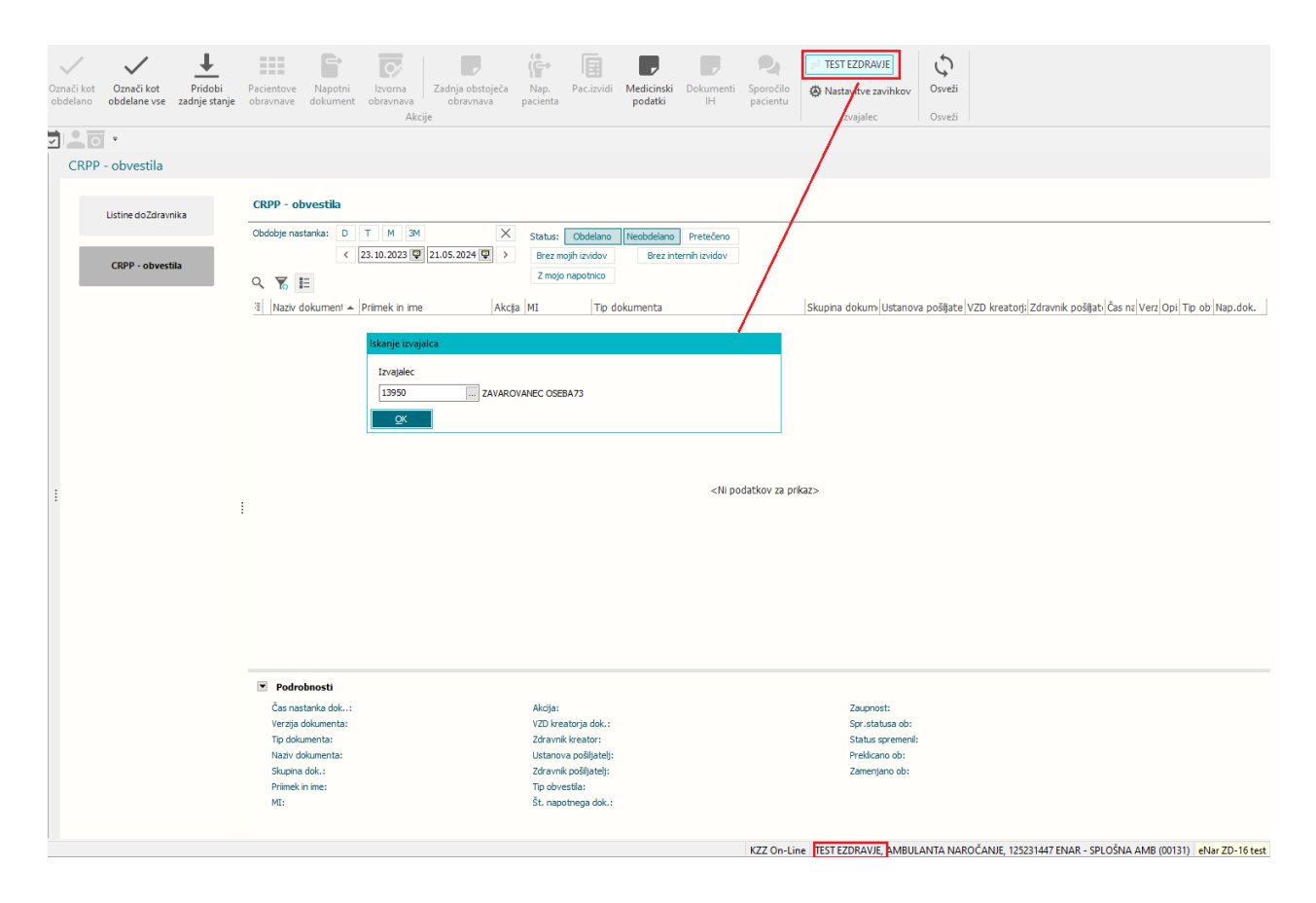

Po izbiri zdravnika, ki ga nadomeščate, se v oknu prikažejo CRPP obvestila za tega zdravnika. Na gumbu za menjavo zdravnika zgoraj je ime tega zdravnika in oznaka, da gre za nadomeščanje.

|                       |                                             |                        | _                          |                          |                      |                               |                                     |                      | IS                              | OZ21 - 125231447 E            | NAR - SPLOŠNI                       | A AMB (00131)         |                                 |                                   |                       |                  |              |            |                 | -                                                 | ø ×             |
|-----------------------|---------------------------------------------|------------------------|----------------------------|--------------------------|----------------------|-------------------------------|-------------------------------------|----------------------|---------------------------------|-------------------------------|-------------------------------------|-----------------------|---------------------------------|-----------------------------------|-----------------------|------------------|--------------|------------|-----------------|---------------------------------------------------|-----------------|
|                       | Splošno Upravl                              | janje Ob               | orazci Sezna               | im opravil               | • Povejte,           | kaj želite nared              | iti                                 |                      |                                 |                               |                                     |                       |                                 |                                   |                       |                  |              |            |                 | Potrebu                                           | jem podporo     |
| Zapri<br><u>o</u> kno | Kreiraj novo<br>obravnavo<br>Seznam opravil | Označi kot<br>obdelano | Označi kot<br>obdelane vse | Pridobi<br>zadnje stanje | Paciento<br>obravnav | ve Napotni<br>ve dokumen      | Izvorna<br>t obravnava ob<br>Akcije | obstoječa<br>ravnava | Nap. Pac<br>pacienta            | atizvidi Medicinski podatki   | Dokumenti<br>IH                     | Sporočilo<br>pacientu | P ZAVAROVAN                     | NEC OSEBA73<br>aviihkov           | Coveži<br>Osveži      |                  |              |            |                 |                                                   |                 |
| <b>▲</b> ⊕::          | · 21.05.2024 ·                              |                        |                            |                          |                      |                               |                                     |                      |                                 |                               |                                     |                       |                                 | Zdraunik ki d                     | nadomoZate            |                  |              |            |                 |                                                   |                 |
| Drevo oken            |                                             | CRPP                   | - obvestila:               | [314199] 7               |                      | ANEC ALE                      | NKA 15.01.1960                      | 64 let) . M          | IIKI OŠI?EVA                    | CESTA 24, 100                 |                                     | NA                    |                                 | Zuravnik, ki ge                   | nauomescate           |                  |              |            |                 | Pacientovi podatki                                | *               |
| fft Par               | ienti danes                                 |                        |                            |                          |                      |                               |                                     |                      |                                 |                               |                                     |                       |                                 |                                   |                       |                  |              |            |                 |                                                   |                 |
| 44 Se                 | Seznam opravil<br>mam pacientov             |                        | Listine doZdravr           | nika                     | CRPP -               | obvestila                     |                                     |                      |                                 |                               |                                     |                       |                                 |                                   |                       |                  |              |            |                 | ZAVAROVANEC ALENKA                                |                 |
| Жка                   | talogi in orodja                            |                        |                            |                          | Obdobje              | nastanka: D                   | т м зм                              | ×                    | Status: Ob:                     | delano Neobdelani             | Pretečeno                           |                       |                                 |                                   |                       |                  |              |            |                 |                                                   | 💙 👼             |
|                       |                                             |                        | CRPP - obvest              | ila                      |                      | <                             | 23.10.2023 😰 21.05.2                | 024 😨 >              | Brez mojih iz<br>Z mojo napo    | vidov Brez in<br>tnico        | nternih izvidov                     |                       |                                 |                                   |                       |                  |              |            |                 |                                                   | C               |
|                       |                                             | 1.7                    |                            |                          | Q 1                  | =                             |                                     | la a                 |                                 |                               |                                     |                       |                                 |                                   |                       | ي م              |              |            |                 | 10.0100                                           | 6               |
|                       |                                             |                        |                            |                          | AN                   | av dokument 🔺<br>MP izvid     | ZAVAROVANEC ALEN                    | AKCJa<br>KA S        | 314190                          | Ambulantni izvid              |                                     |                       | Skupina dokum<br>Klinični zanis | 03821 SPLOŠN                      | 302 Spipš             | 52001 PRIMA.     | ti Casina Ve | 1 A Or     | 5 OD' Nap.dok.  | St. kartona: AU1400021<br>15.01, 1960 (64 let)    |                 |
|                       |                                             |                        |                            |                          | Am                   | bulantni izvid                | ZAVAROVANEC ALEN                    | (A S                 | 314199                          | 9 Ambulantni izvid            |                                     |                       | Klinični zapis                  | 50003 INTERN.                     | 211 Kardio            | . 09664 OVEN .   | 23           | A 0:       | se              | ZZZS: 903001825                                   |                 |
|                       |                                             |                        |                            |                          | Am                   | bulantni izvid                | ZAVAROVANEC ALEN                    | CA R                 | 314199                          | 9 Ambulantni izvid            |                                     |                       | Klinični zapis                  | 50003 INTERN.                     | 211 Kardio            | . 09664 OVEN .   | 23           | A 0        | se              | ST ST Cekosmart@gmail.com<br>MIKLOŠI?EVA CESTA 24 |                 |
|                       |                                             |                        |                            |                          | Am                   | bulantni izvid                | ZAVAROVANEC ALEN                    | (A R                 | 314199                          | Ambulantni izvid              |                                     |                       | Klinični zapis                  | 50003 INTERN.                     | 211 Kardio            | . 09664 OVEN .   | 23           | A 0:       | se              | 1000 LJUBLJANA                                    |                 |
|                       |                                             |                        |                            |                          | Am                   | bulantni izvid                | ZAVAROVANEC ALEN                    | KA R                 | 314199                          | 9 Ambulantni izvid            |                                     |                       | Klinični zapis                  | 50003 INTERN.                     | 211 Kardio            | . 09664 OVEN .   | 23           | A 0        | se              | Izbrani zdravnik                                  | /               |
|                       |                                             |                        |                            |                          | Am                   | bulantni izvid                | ZAVAROVANEC ALEN                    | (A S                 | 314199                          | Ambulantni izvid              |                                     |                       | Klinični zapis                  | 50003 INTERN.                     | 211 Kardio            | . 09664 OVEN .   | 23           | A 0:       | se              | SPLOŠNI: ZAVAROVANEC O<br>GINEKOLOG: /            | SEBA73          |
|                       |                                             |                        |                            |                          | Am                   | bulantni izvid                | ZAVAROVANEC ALEN                    | KA R                 | 314199                          | 9 Ambulantni izvid            |                                     |                       | Klinični zapis                  | 50003 INTERN.                     | 211 Kardio            | . 09664 OVEN .   | 23           | A 0        | se              | ZOBOZDRAVNIK: PLUT KLEM                           | EN              |
|                       |                                             | 1                      |                            |                          | : → Am               | bulantni izvid                | ZAVAROVANEC ALEN                    | KA R                 | 314199                          | Ambulantni izvid              |                                     |                       | Klinični zapis                  | 50003 INTERN.                     | 211 Kardio            | . 09664 OVEN .   | 23           | A 0:       | se              | Opomba                                            | /               |
|                       |                                             |                        |                            |                          | Am                   | bulantni izvid                | ZAVAROVANEC ALEN                    | KA R                 | 314199                          | 9 Ambulantni izvid            |                                     |                       | Klinični zapis                  | 50003 INTERN.                     | 211 Kardio            | . 09664 OVEN .   | 23           | A 0:       | se              | eZdravje                                          |                 |
|                       |                                             |                        |                            |                          | Am                   | bulantni izvid                | ZAVAROVANEC ALEN                    | KA S                 | 314199                          | Ambulantni izvid              |                                     |                       | Klinični zapis                  | 08051 UKC MA                      | 237 Travm             | . 00040 DIDOV.   | 21           | A 0:       | se              | ezdravie _ ezdravie _                             | e zdravie       |
|                       |                                             |                        |                            |                          | Am                   | bulantni izvid                | ZAVAROVANEC ALEN                    | KA S                 | 314199                          | 9 Ambulantni izvid            |                                     |                       | Klinični zapis                  | 08051 UKC MA.                     | 237 Travm             | . 00040 DIDOV.   | 21           | A O        | se              | 089                                               | RCO             |
|                       |                                             |                        |                            |                          | Am                   | bulantni izvid                | ZAVAROVANEC ALEN                    | KA S                 | 314199                          | 9 Ambulantni izvid            |                                     |                       | Klinični zapis                  | 08051 UKC MA.                     | 237 Travm             | . 00040 DIDOV.   | 21           | A 0        | se              |                                                   |                 |
|                       |                                             |                        |                            |                          | Am                   | bulantni izvid                | ZAVAROVANEC ALEN                    | (A S                 | 314199                          | Ambulantni izvid              |                                     |                       | Klinični zapis                  | 08051 UKC MA.                     | 237 Travm             | . 00040 DIDOV.   | 21           | A 0:       | se              |                                                   |                 |
|                       |                                             |                        |                            |                          | Am                   | ibulantni izvid               | ZAVAROVANEC ALEN                    | KA S                 | 314199                          | 9 Ambulantni izvid            |                                     |                       | Klinični zapis                  | 08051 UKC MA                      | 220 Oftal             | 14721            | 17           | 0          | se              |                                                   |                 |
|                       |                                             |                        |                            |                          | ▼ Po                 | drobnosti                     |                                     |                      |                                 |                               |                                     |                       |                                 |                                   |                       |                  |              |            |                 |                                                   |                 |
|                       |                                             |                        |                            |                          | Čas                  | nastanka dok:                 | 23.11.2023 14:29                    |                      | Akcija:                         | Zamenja                       | a                                   |                       | Zaupni                          | ost: NE                           |                       |                  |              |            |                 |                                                   |                 |
|                       |                                             |                        |                            |                          | Vera                 | zija dokumenta:<br>dokumenta: | Ambulantni invid                    |                      | VZD kreatorja<br>Zdravnik krea  | dok.: 211 Kard                | iologija in vaskula<br>via, dr.med. | rna medicina v sj     | pecialističi Obdela<br>Status   | no ob: 21.05.<br>spremeni: FF1 eN | 2024<br>ar 2D-16 test |                  |              |            |                 |                                                   |                 |
|                       |                                             |                        |                            |                          | Naz                  | iv dokumenta:                 | Ambulantni izvid                    |                      | Ustanova poš                    | iljatelj: 50003 IN            | TERNA KLINIKA                       |                       | Preklica                        | ano ob:                           |                       |                  |              |            |                 |                                                   |                 |
|                       |                                             |                        |                            |                          | Skuj<br>Prilo        | pina dok.:<br>nek in ime:     | Klinični zapis<br>ZAVAROVANEC ALENI | A                    | Zdravnik poši<br>Tip obvestila: | jatelj: 09664 Ol<br>Osebni zo | /EN VANJA<br>travnik                |                       | Zamen                           | jano ob: 23.11.                   | 2023 14:33:00         |                  |              |            |                 |                                                   |                 |
|                       |                                             |                        |                            |                          | MI:                  |                               | 314199                              |                      | Št. napotnega                   | a dok.:                       |                                     |                       |                                 |                                   |                       |                  | ~            | upor       | rabnik          |                                                   |                 |
|                       |                                             |                        |                            |                          |                      |                               |                                     |                      |                                 |                               |                                     |                       | Zdravnik                        | iz okolja/prija                   | /ljeni zdravnil       | ĸ                |              | -          | <u> </u>        |                                                   |                 |
| )                     |                                             |                        |                            |                          |                      |                               |                                     |                      |                                 |                               |                                     | KZZ On-Line           | TEST EZDRAVJ                    | E, AMBULANTA N                    | IAROČANJE, 125        | 231447 ENAR - SI | PLOŠNA AM    | 4B (00131) | eNar ZD-16 test | 43 730/4919/16160/69% 21.0                        | 5.2024 13:51:49 |

V spodnji vrstici sta še vedno izpisana zdravnik iz okolja, na katerega ste se prijavili in prijavljeni uporabnik.

Če na seznamu npr. označite nek zapis kot obdelan, vas program v podrobnostih zapiše, kot dejanskega uporabnika, ki je to akcijo izvedel.

Ob zapiranju okna 'Seznam opravil' se ta izbira zdravnika, ki ga nadomeščate, prekine.

#### 1.2.15 DOPOLNITEV KOPIRANJA NA ENAPOTNICO PREKO DRAG/DROP FUNKCIJE

Narejena je bila dopolnitev kopiranja pacientovih izvidov z drag/drop funkcijo tudi na eNapotnico.

Na eNapotnici prek gumba Kopiraj podatke izvidov odprete okno pacientovih izvidov, označen izvid lahko kopirate z drag/drop funkcijo - samo povlečete na izbrano polje v eNapotnici.

Za kopiranje še vedno deluje tudi gumb Kopiraj.

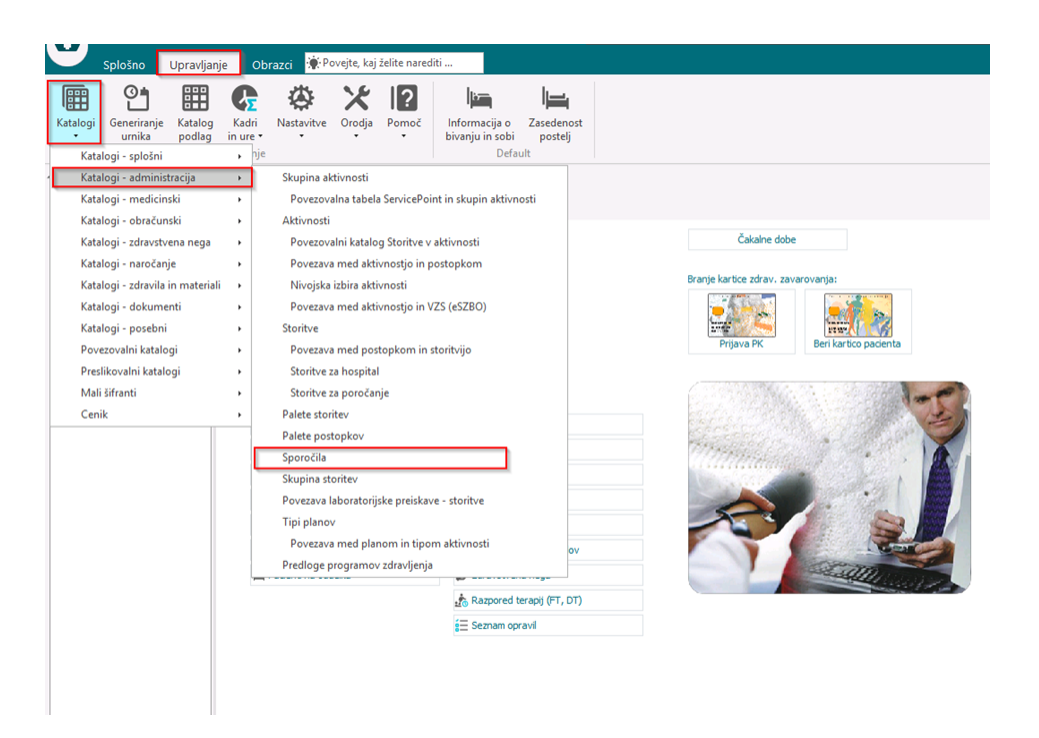

### 1.2.16 DOPOLNITEV NA INTEGRACIJI Z ZUNANJIM IS - ZAZNAMEK, DA V SISTEM PRIHAJA ŽE PODPISAN DOKUMENT (AKT\_112330)

Dopolnitev prinaša, da se v primeru predhodno digitalno podpisanega dokumenta v zunanjem sistemu, v bazo doda zaznamek, da je bil dokument že digitalno podpisan.

#### 1.2.17 DOPOLNITEV FUNKCIONALNOSTI PARAMETRA AILABDATEFORZZZS (AKT\_112464)

Dopolnjen je bil parameter aiLabDateForZZZS. Sedaj se ob vezavi laboratorija na obravnavo za LZM (Q0xxx) storitve kot obračunski datum nastavi datum obravnave, prej je to veljajo samo za L00xx storitve.

#### 1.2.18 DOPOLNITEV VEZANIH LAB STORITEV GLEDE NA VZD (AK\_112531)

Narejena je bila dopolnitev, da se lahko na laboratorijske preisakve veže posamezna storitev, ki velja za tip enote in po novem tudi za VZD.

|               |                       |          |                        | Storitve                                     |
|---------------|-----------------------|----------|------------------------|----------------------------------------------|
| <u>D</u> odaj | Popravi <u>B</u> riši |          |                        |                                              |
| Storitev      | Opis                  | Količina | Tip enote za obračun   | VZD                                          |
| L0018         | S - Glukoza - p       | 1        | G OSNOVNA DEJ.(G)      | 302001 Splošna dejavnost - splošna ambulanta |
| L0018         | S - Glukoza - p       | 1        | 3 Referencna ambulanta |                                              |
| 4004000       | GLUKOZA               | 1        |                        |                                              |

### 1.2.19 PREDRAČUNI

V programu smo spremenili izgled tiskanega predračuna. Spremenjeni izgled predračuna deluje samo na novem oknu za predračune, ki se ga vklopi s parametrom.

Izgled predračuna

- dodali smo možnost nastavitve teksta, ki se izpiše na predračunu

- dodali smo QR kodo za plačilo predračuna; QR koda se prikaže ne glede na plačila, ali so vnešena ali ne

| ZD INFONE I, Center Naklo<br>CESTA NA OKROGLO 7<br>4001 Kranj | Tel.: 04 280-09-00         Davčna številka: SI10104488, Matšt.: XXXXXXXXXXXXXXXXXXXXXXXXXXXXXXXXXXXX                                                                          |
|---------------------------------------------------------------|----------------------------------------------------------------------------------------------------|
| NARAT MATJAŽ<br>NARAT MATJAŽ<br>TESAFGO<br>4000 KRANJ         | Predračun št. 59-24<br>Izdal: Dušan Saurin<br>Krajizdaje: Kranj<br>Datum: 13.03.2024 08:59:57<br>Enota: SA108 - AMBULANTA SPLOŠNE M<br>Izvajalec:                             |
| Storitev Opis storitve<br>TEST_D TEST DDV SPLOŠNA             | Kol.         brez DDV         Pop (%)         DDV(%)         Za plačilo           3         180,00 20         22         658,80           Skupaj         (EUR)         658,80 |
| nva vrstica<br>truga<br>retja                                 | Znesek za plačilo (EUR) 658,80                                                                                                    |

#### 1.2.19.1 Predračuni -nastavitve

Izgled predračuna deluje samo na vklopljenem oknu za predračune:

Parameter za vklop:

aiProFormaSettings:

Enabled=TRUE; vklopi se funkcionalnost predračunov in avansnih računov

GUI=NEW; drugo okno za kreiranje predračunov in na tem oknu deluje tudi drugačen izgled predračuna AddText; tukaj se vpiše prosti tekst, ki se bo izpisal na preračunu pod zneskom. S tipko enter se lahko zapiše v več vrstic.

AddTextANG= izpisan dodatni tekst v angleščini

| III PIT - Parameter Input Tool                                                                       |                                            | – 🗆 X                                                             |
|----------------------------------------------------------------------------------------------------|--------------------------------------------|-------------------------------------------------------------------|
| Datoteka O <u>r</u> odja <u>P</u> omoč                                                               |                                            |                                                                   |
| Na bazi "ZDR" je: 18 podvojenih definicij; 164 podvojenih vrednosti; 5 bris                          | anih definicij; 4033 neskladnih vrednosti; | Y Odpri napredni filter 🗋 Kopiraj seznam na odložišče (Clipboard) |
|                                                                                                    | Opis, pomen parametra                      |                                                                   |
| Šifra 007: 2372                                                                                      |                                            | ^                                                                 |
| Razred: Application                                                                                  |                                            |                                                                   |
| Atribut: aiProFormaSettings                                                                          |                                            |                                                                   |
| Odv. 007: 0101                                                                                       |                                            |                                                                   |
| Šifra 107: 25601                                                                                     |                                            |                                                                   |
| Odvisnost obravnavane vrednosti<br>Uporatonik<br>Organizacija<br>Postaja<br>Aplikacija               |                                            |                                                                   |
| Tip org.: Organization Node V SA108                                                                  |                                            |                                                                   |
| Aplikacija: ZDR                                                                                      | <                                          | >                                                                 |
| Vrednost parametra                                                                                   |                                            |                                                                   |
| Enabled=TRUE.GUI=NEW/AddText=prva vrstica<br>druga<br>tretajaAdTextANG=tint<br>second line<br>thind] |                                            | ^<br>•                                                            |
| <                                                                                                    |                                            | \$                                                                |
| QK Prekliči Shrani kot privzeto vrednost                                                             |                                            |                                                                   |
|                                                                                                    | Dušan Saurin                               | 13.03.2024 10:23:40 ZDR Okolje ni definirano.                     |

### 1.2.20 DOPOLNITEV IZPISA SUMARNI IZPIS DIET PO ODDELKIH (PD0520) (AKT\_112550)

Dopolnili smo 'Sumarni izpis diet'. Povečali smo velikost črk pri 'Način priprave', stolpcema 'Pacientov' in 'Obrokov' smo skrajšali opis v 'Pac.' In 'Obrok.' in dodali možnost povečanja razmika med vrsticami:

| > ·Kontrolni izpisi<br>> ·Zdravstvena nega | Oblika izpisa za Sumarni Izpis diet                               |  |  |  |  |  |
|--------------------------------------------|-------------------------------------------------------------------|--|--|--|--|--|
| ✓ Prehrana                                 | Prva priprava (Zaitrk) 13.05.2024.07:00:00 Datum od: 01.05.2024 📟 |  |  |  |  |  |
| Priprava                                   |                                                                   |  |  |  |  |  |
| ···· Celotna prehrana                      | Druga priprava                                                    |  |  |  |  |  |
| ···· Ležeči pacienti z rojstnim dnevom     |                                                                   |  |  |  |  |  |
| ···· Izpis opomb po oddelkih in pacientih  |                                                                   |  |  |  |  |  |
| ✓ Diete                                    |                                                                   |  |  |  |  |  |
| Sumarni Izpis diet                         | Irakt                                                             |  |  |  |  |  |
| Sumarni izpis diet po oddelkin             | 🗖 un Marstalan                                                    |  |  |  |  |  |
| ···· Diete po oddelkin                     | Velikost odroka                                                   |  |  |  |  |  |
| ···· Diete po traktin                      |                                                                   |  |  |  |  |  |
| Diete po lokacijan, pacientin              |                                                                   |  |  |  |  |  |
| Janie dietaih kartenäkov                   |                                                                   |  |  |  |  |  |
|                                            |                                                                   |  |  |  |  |  |
|                                            |                                                                   |  |  |  |  |  |
|                                            | Denvil and autienti – Čt. rezmirova 1                             |  |  |  |  |  |
| Seznam pacientov brez diete                |                                                                   |  |  |  |  |  |
| Seznam diet z malicami                     |                                                                   |  |  |  |  |  |
| > Dodatki                                  |                                                                   |  |  |  |  |  |

### 1.2.21 GIBANJE -> ODPUST - DODANI NEOBVEZNI PODATKI O PREMESTITVI (AKT\_112309)

Na okno Gibanje -> Odpust smo dodali nekaj **neobveznih** podatkov, ki se sicer vnašajo na ekranu Statistika. Če jih že ob odpustu vpišemo, se shranijo tudi v Statistiko. Namreč, ponekod na terenu sestra oz. tisti, ki v programu izvede akcijo Odpust, te podatke ve in jih lahko takoj vpiše. S tem je olajšano delo administraciji, ki kasneje dokončuje podatke na ekranu Statistika; ti podatki se na Statistiki potem ponudijo, lahko jih pa spremenimo oz. dopolnimo.

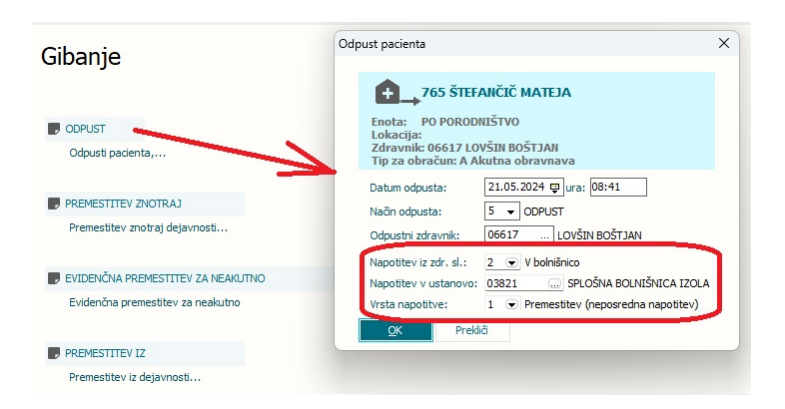

### 1.2.22 PACIENT OZNAČEN KOT UMRLI - VRSTNI RED AKCIJ (NAP\_34696)

Dopolnjeno je delovanje programa; ob označitivi pacienta kot umrlega sedaj najprej dobimo okno za potrditev, šele nato po potrditvi se zaključi njegova dokumentacija.

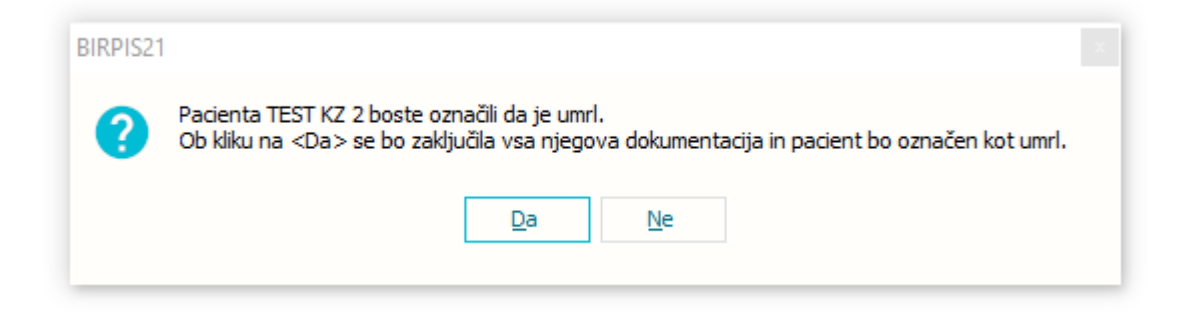

### 1.2.23 ZAKLJUČEVANJE KZ (EMBL) NA PACIENTU (NAP\_33671)

Delovanje programa je bilo dopolnjeno.

Pacient ima lahko kritično značilnost MRSA (desni stolpec), ki je bila dokazana na več vzorcih (levi stolpec).

#### [647902] TEST KZ 2024, 01.01.2000 (24 let) STALNA ULICA 1, 1000 LJUBLJANA - Kritični podatki

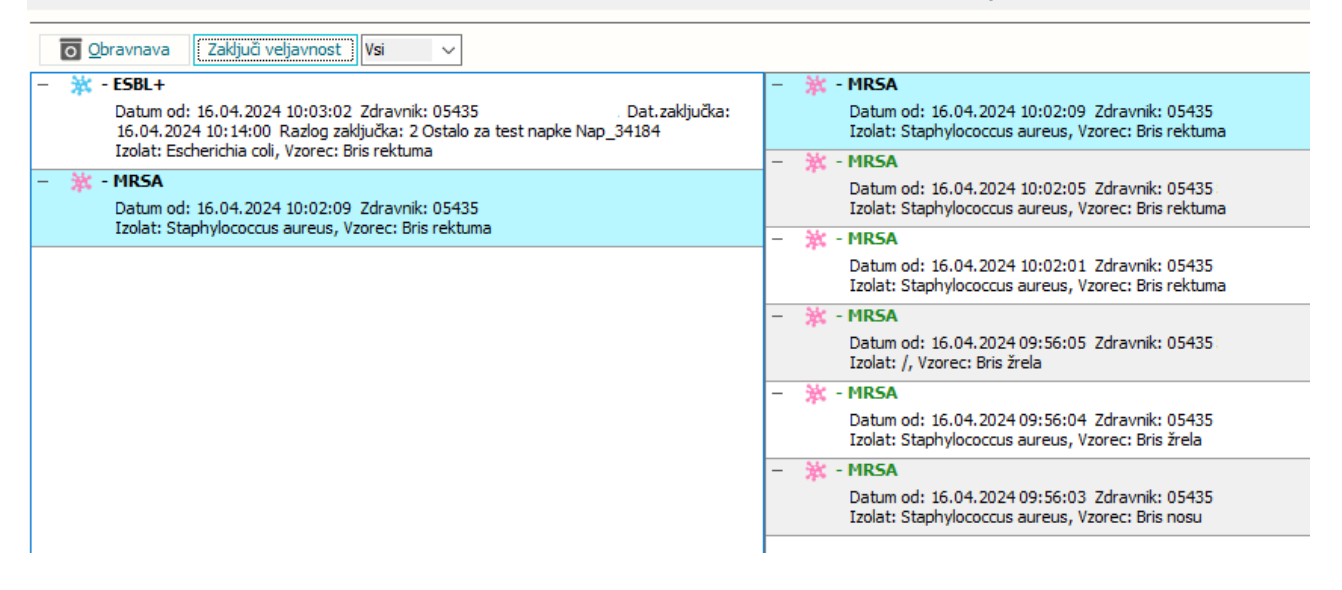

Ko zaključujemo veljavnost kritične značilnosti, nas aplikacija vpraša, ali želimo zaključiti tudi ostale kritične značilnosti istega tipa.

Izberemo opcijo [Da], če želimo zaključiti vse značilnosti istega tipa. Pacient potem nima več aktivne oznake MRSA.

Če izberemo opcijo [Ne], se nam bo zaključil samo točno določen zapis za značilnost.

| BIRPIS21 | ×                                                                                                 |
|----------|---------------------------------------------------------------------------------------------------|
| ?        | Želite zaključiti tudi ostale kritične značilnosti tipa - MRSA za pacienta [647902] TEST KZ 2024? |
|          | Da Ne                                                                                             |

#### 1.2.24 EMBL - ZAVRNI/PREKINI - POENOTENJE IN POŠILJANJE CANCEL NA DRUGO STRAN

Delovanje programa je bilo dopolnjeno. Po novem EMBL naročila ne moremo več zavrniti, lahko jih le prekinemo.

Ob prekinitvi, se pošlje v mikrobiološki laboratorij sporočilo o prekinitvi naročila. Laboratorij je seznanjen, da vzorec ne bo poslan.

Ob smrti pacienta, se EMBL napotitve prav tako avtomatsko prekinejo in ne več zavrnejo.

Prekinitev se izvede za tiste aktivnosti, ki jih mikrobiološki laboratorij še ne izvaja.

#### 1.2.25 OMEJENA IZBIRA ENOT PRI KREIRANJU OBRAVNAVE IZ OKOLJA 'SPREJEM' (NAP\_34931)

Pri kreiranju obravnave iz okolja 'sprejem' uporabnik najprej izbere tip obravnave, ki jo želi kreirati in nato enoto, v kateri želi kreirati obravnavo.

Doslej je program uporabniku ponudil vse enote, ne glede na izbran tip obravnave. Funkcionalnost je sedaj dopolnjena tako, da ponudi le tiste, ki ustrezajo tipu obravnave: hospitalne enote ALI ambulantne enote ALI enote funkcionalne diagnostike.

#### 1.2.26 MODUL ZN: NAPAKA PRI BRISANJU OVIRANJA (NAP\_34953)

V programu smo odpravili napako pri brisanju oviranja. Sedaj lahko brez težav brišete oviranje v primeru napake.

| Aktivni Neaktivni Tiskanj                                                                                                    | e                                                                                                    |            |            |                  |                  |            |        |  |   |
|----------------------------------------------------------------------------------------------------|----------------------------------------------------------------------------------------------------|------------|------------|------------------|------------------|------------|--------|--|---|
| Povezana oviranja:                                                                                                    |                                                                                                    |            |            |                  |                  |            |        |  |   |
| Datum začetka                                                                                                    | Datum konca                                                                                                    | Kategorija | Vrsta      | Oviranje odredil | Oviranje izvedel | Seznanitev | Zaplet |  | [ |
| 21.04.2024 04:00                                                                                                    |                                                                                                    | A          | Prostorsko | PREMELČ JELKA    | PREMELČ JELKA    |            | ne     |  |   |
| 21.04.2024 00:00                                                                                                    | 21.04.2024 04:00                                                                                                    | A          | Prostorsko | PREMELČ JELKA    | PREMELČ JELKA    |            | ne     |  |   |
|                                                                                                    |                                                                                                    |            |            |                  |                  |            |        |  |   |
| Skupni čas oviranja: Oh Omi<br>Podaljšaj  Oviranje                                                                                                    | Skupri čes oviranja: 0h 0min<br>Podaljšaj • ✓ Zaključi oviranje Sporočila Kontakti Pošiji SMS<br>Tiskaj Tiskaj (zbriši oviranje |            |            |                  |                  |            |        |  |   |
| Ogroženo življenje pacienta DA Ogroženo zdravje pacienta NE Povzročanje škode NE<br>Fizično oviranje: NE Medikamentno oviranje: NE Prostorsko oviranje: DA |                                                                                                    |            |            |                  |                  |            |        |  |   |
| Kategorija A Kate                                                                                                    | gorija B                                                                                                    |            |            | Ν                |                  |            |        |  |   |

### 1.2.27 GUI: PRIKAZ POLJ NA UREJENJU FILTRA NA OKNU 'ČAKALNA LISTA' IN SHRANJEVANJE/UPOŠTEVANJE PODATKA O S KUPINI AKTIVNOSTI IN AKTIVNOSTI (NAP\_34959)

Uredili smo napako na urejanju pogleda na seznamu 'Čakalna lista'. Sedaj seznam takoj reagira na izbrane vrednosti v filtru, ne šele po shranjevanju in zapiranju programa.

| U.                                                                                                    |                    |                                                                                               | BIRPIS21 - UR UROLOGIJA        |
|----------------------------------------------------------------------------------------------------|--------------------|-----------------------------------------------------------------------------------------------|--------------------------------|
|                                                                                                    | Obrazci Čak        | alea lista 👾 Poveite, kai želite parediti                                                     |                                |
| - spiosno opravijanje                                                                                                    | Obrazer Cak        |                                                                                               |                                |
|                                                                                                    | - +*+ ma           | 15                                                                                            |                                |
|                                                                                                    | - <b></b>          | <b>G</b>                                                                                      |                                |
| Zapri Sprejem O <u>b</u> ravnav                                                                                                    | /a Klin. Pokaži    | Osveži                                                                                        |                                |
| okno •                                                                                                    | postopki sliko     |                                                                                               |                                |
| Okno Al                                                                                                    | kcije              | Osveži                                                                                        |                                |
| 22.04.2024 -                                                                                                    | Lo 🚲 🖩 •           | Ŧ                                                                                             |                                |
| Drevo oken #                                                                                                    | Pacienti danes -   | čakalna lista                                                                                 |                                |
| A Pacienti danes                                                                                                    |                    |                                                                                               |                                |
| - 🗔 Čakalna lista                                                                                                    | Zavrni naročilo    | Avtoriziraj                                                                                   |                                |
| Pacienti na oddelku                                                                                                    | Moja enota 🗸 🗸     | Od 🗖 do 🗖 Izvaialer: Enota:                                                                   |                                |
| Seznam pacientov                                                                                                    | Diaminani Xee      |                                                                                               | 7                              |
|                                                                                                    | Pianirani cas      | Uredi pogled                                                                                  | X Zaravnik N                   |
|                                                                                                    | 00.09.2002 19:51   |                                                                                               |                                |
| - American                                                                                                    | 19.06.2003.13.52   |                                                                                               | the second second              |
| A construction of                                                                                                    | 28.06.2003.04.08   | Polja, na katera lahko postavljaš filtre:                                                     | the second part of             |
| A COMPANY OF A COMPANY                                                                                                    | 04 07 2003 04.14   | Enota naročanja: Status obravnave:                                                            | all an annual of second of     |
| The same state and                                                                                                    | 19.09.2003.09:28   | Mais anata                                                                                    | and the second second          |
| and the second second sec                                                                                                    | 18, 12, 2003 09:34 |                                                                                               | the second part of             |
| Read and an and a second                                                                                                    | 28.05.2004 13:46   | Narochik:                                                                                     | and second mount of            |
| Contract land                                                                                                    | 08.10.2004 11:09   | Moj zdravnik: BIVANJE                                                                         | the second part of             |
| off spannars sender                                                                                                    | 19.10.2004 11:39   | Enota izvajanja: KT TRAVMATOLOŠKA DEJAVN Aktivnost: BIV                                       | for a sector reasons of        |
| - El tago di una                                                                                                    | 13.12.2004 12:04   | Moja enota BIVANJE                                                                            | and second parts of            |
|                                                                                                    | 01.04.2005 14:44   | Izvajalec: Stopnja nujnosti: 💌                                                                | and the solar of               |
| Contraction of the                                                                                                    | 01.04.2005 14:47   | Moi zdravnik:                                                                                 | and many solds of              |
| and the second second s | 01.04.2005 14:49   | Stania aktivnosti: Vikreirane Di Avtorizirane                                                 | and many solds of              |
| Barrie and                                                                                                    | 01.04.2005 14:52   | Naročene Poročane                                                                             | and managements of             |
|                                                                                                    | 01.04.2005 15:00   | Planirane Zavrnjene                                                                           | and many sold of               |
|                                                                                                    | 28.11.2006 10:00   | Izvajane Preklicane                                                                           |                                |
|                                                                                                    | 12.12.2006 13:56   | Koncane                                                                                       | and real and a                 |
|                                                                                                    | 12.12.2006 16:28   | Predviden čas naroč.: 🖳 do: 🖳                                                                 | all reacted a                  |
|                                                                                                    | 17.08.2010 12:00   | V obdobju enega meseca (+30 dni)                                                              | IN I DESIGNATION IN THE        |
|                                                                                                    | 18.06.2018 07:00   | Ni določen čas naročila                                                                       | all reacted a                  |
|                                                                                                    | 19.06.2018 07:00   | Danes 45                                                                                      | all reacted a                  |
|                                                                                                    | 19.06.2018 07:30   | ✓ Ne zanima me ćas naročila                                                                   | all reacted a                  |
|                                                                                                    | 19.06.2018 08:00   | Največji razpon poljubno vnešenega datumskega intervala je 30 dni.                            | the second second              |
|                                                                                                    | 19.06.2018 08:00   | - SQL poppi                                                                                   | and real and a                 |
|                                                                                                    | 02.07.2018 10:30   | ((STERA031= '110' )) AND (((STATE260= '2' )) OR ((STATE260= '3' )) OR ((STATE260= '1' ))) AND | and real and a                 |
|                                                                                                    | 14.05.2020 10:00   | ((SIFRA060='1038')) AND ((SIFRA061='371'))INHERITEDFILTER                                     | and manufactures of            |
|                                                                                                    | 08.10.2020 13:56   |                                                                                               | and the second second          |
|                                                                                                    | 22.12.2020 22:01   |                                                                                               | the research states of         |
|                                                                                                    | 30.06.2023 12:00   |                                                                                               | and real and a                 |
|                                                                                                    | 25.03.2024 08:00   |                                                                                               | an a particular start of       |
|                                                                                                    | 25.03.2024 09:00   | <u>O</u> K Prekliči                                                                           | A DESCRIPTION OF THE OWNER.    |
|                                                                                                    | 26.03.2024 12:00   |                                                                                               | EDITO                          |
|                                                                                                    | 29.03.2024 12:00   | POVSIC RUDOLF 22574 02.07.1937 TRAVMATOLOSK TRAVMATOL                                         | ZDRAV                          |
|                                                                                                    | 12.04.2024 12:00   | FRELIH BORIS 125165 18.12.1950 TRAVMATOLOŠK TRAVMATOL                                         | ZDRAVININ TE ZDRAVININ TEST IM |

#### 1.2.28 IZBIRA ODDELKA PRI AKCIJI IZ A V H NE SME BITI OMEJENA (NAP\_35273)

Pri akciji 'V hospital' je bilo narejeno, da je program uporabniku ponudil le tista okolja, do katerih uporabnik ima dostop.

Izkazalo se je, da to ni v nekaterih scenarijih ni v redu, zato smo omogočili, da uporabnik, ki ima tako nastavljeno, lahko izbere pri akciji 'V hospital' tudi okolje, za katerega sicer nima dostopa.

#### 1.2.28.1 Nastavitve

Za želeno delovanje je potrebno nastaviti nov parameter, in sicer *Application.aiEnvironmentsForUser* z vrednostjo *IgnoreUnitsRestrictions=TRUE*/FALSE, privzeta vrednost TRUE.

Uporabnik, ki ima ta parameter nastavljen na **TRUE** ali pa **parameter ni nastavljen**, lahko izbere pri akciji 'V hospital' tudi okolje, za katerega sicer nima dostopa.

Uporabniku, ki ima ta parameter nastavljen na FALSE, pri akciji 'V hospital' program ne ponudi okolja, za katerega nima dostopa.

| Razred:       | Application                                                                                  |
|---------------|----------------------------------------------------------------------------------------------|
| Atribut:      | aiEnvironmentsForUser                                                                        |
| Odv. 007:     | 1111                                                                                         |
| Šifra 107:    | 116962                                                                                       |
|               | Odvisnost obravnavane vrednosti                                                              |
| Uporabnik:    | <ul> <li>✓ Uporabnik</li> <li>Organizacija</li> <li>Postaja</li> <li>✓ Aplikacija</li> </ul> |
| Aplikacija:   | ZDR                                                                                          |
| Vrednost p    | arametra                                                                                     |
| IgnoreUnitsRe | strictions=TRUE;                                                                             |

### 1.2.29 KATALOG PODLAG URNIKOV IN UREJANJE KATALOGA AKTIVNOSTI (NAP\_35266)

Dopolnili smo program in onemogočili urejanje aktivnosti preko kataloga podlage urnikov, v kolikor uporabnik nima pravice urejanja katalogov.

### 1.2.30 MODUL ZN: GRD OPIS NAPAKE PRI OCENI OGROŽENOSTI (NAP\_35239)

Če polje 'podatke zapisal' v oknu za padec ni izpolnjeno, smo popravili opis napake.

| Ak | tivni Neaktivni Tiskanj | ie                                                                                                    |                             |                                                                                                    |                                                                     |
|----|-------------------------|----------------------------------------------------------------------------------------------------|-----------------------------|----------------------------------------------------------------------------------------------------|---------------------------------------------------------------------|
|    |                         |                                                                                                    |                             | 🗸 Zaključi padec                                                                                                    | 🗙 Izbriši padec                                                     |
|    | Podatke zapisal:        |                                                                                                    | Enota - klin. odde          | elek: UR UROLOG                                                                                                    | ALI                                                                 |
| N  | Datum padca:            | 05.06.2024 🖳 09:84                                                                                                    |                             |                                                                                                    |                                                                     |
| ~  | Odvisnost pri akt.:     | · ·                                                                                                    | Vrsta padca:                |                                                                                                    |                                                                     |
|    | Kraj dogodka:           |                                                                                                    | Vrsta postelje:             |                                                                                                    |                                                                     |
|    |                         |                                                                                                    |                             |                                                                                                    |                                                                     |
|    | Vzrok padca:            | zmedenost     potreba po odvajanju in izločanju     syrememba položaja     vrtoglavica     odabelost     drugo                              | Ocena dod. deja<br>BIRPIS21 | vn.: Dolnik je pod vplivom zdravil i<br>Napake v zapisu:<br>Polje 'Podatke zapisal' je obvezno.                                                                               | n drugih substanc<br>ograjice<br>iz postelje<br>brez pomoči<br>roke |
|    |                         |                                                                                                    |                             | <u>O</u> K                                                                                                    |                                                                     |
|    | Sprejet načrt ZN po p   | adcu: NE                                                                                                    |                             | starost nad 70 let                                                                                                    |                                                                     |
|    | Kratek opis dogodka:    | ^                                                                                                    |                             |                                                                                                    |                                                                     |
|    |                         | ~                                                                                                    |                             |                                                                                                    |                                                                     |
|    | Ukrepanje ob padcu:     | obveščena dežurna MS     obveščen lečeči zdravnik     obveščeni svojci     drupo                                                            |                             |                                                                                                    |                                                                     |
|    |                         | Protibolečinska th. po potrebi                                                                                                    |                             |                                                                                                    |                                                                     |
|    |                         |                                                                                                    | Prisotni še:                |                                                                                                    |                                                                     |
|    | Posledice padca:        | ni vidne poškodbe     površinska odrginna     udarnina     oteklina     hematom     rana     krvavitev     bolečna     zlom kosti     drugo | Oskrba poškodbe             | hladen obkladek<br>primeren polóži y postelji<br>pomirte<br>kontrola vtalnih funkcj<br>opazovanje<br>zaustavitev krvavitve<br>šivanje<br>oskrba rane<br>mobilizacija<br>drugo |                                                                     |

### 1.2.31 MODUL ZN: NEPRAVILEN OPIS NAPAKE PRI BRISANJU TUJKOV ČE IMAJO ZAPISE V STANJU (NAP\_35240)

Popravek opisa napaka bri brisanju tujka, če ima vnešeno stanje.

| Aktivni Neaktivni  | Tiskanje        |                       |                |               |                       |                                           |                     |           | 64108,                       |       |
|--------------------|-----------------|-----------------------|----------------|---------------|-----------------------|-------------------------------------------|---------------------|-----------|------------------------------|-------|
| Izvajalec: 0558    | D PREM          | MELČ JELKA            |                | Začetek spren | nljanja: 15.02.2024 🛡 | ]                                         |                     |           | Seznam aktivn                | nih   |
| Asistent:          |                 |                       |                | Predvidena me | enjava: 🔽 🖓           | Preračunaj                                |                     |           | Žk Žilni kateter: 15.02.2024 |       |
|                    | la lucka kan    |                       | Stran katetra  |               | Lokacija katetra      |                                           |                     |           | Dializni kateter: 15.02.2024 |       |
| Osrednji vens      |                 |                       | So an Kate oa. |               |                       |                                           | Vse s               | like      | Dren: 15.02.2024             |       |
| VECLUMENSKI(2      | /3/4/5)         | St. lumnov: 2         | Levo De        | sno Drugo     | V. CAROTIDA           | •                                         |                     |           | 1.v. kanila: 15.02.2024      |       |
| Dolžina venskega   | katetra:        | •                     |                |               |                       |                                           |                     |           |                              |       |
| » Uvedba           |                 |                       |                |               |                       |                                           |                     |           | Oviranje                     | Zadaj |
| \$ Stanje          |                 |                       |                |               |                       |                                           |                     |           | ÷.                           |       |
| )atum, ura         | Klinični odd.   | Izvajalec             |                | Globina ŽK    | Vbodno mesto          | Šivi                                      | Statlock            | Prel      |                              |       |
| 5.02.2024 12:44    | UR              | INFONET URŠA PRESEKAR |                | 15            | bp                    | bp                                        |                     |           |                              | 8     |
| 5.02.2024 12:45    | UR              | INFONET URŠA PRESEKAR |                | 15            | bp                    | bp                                        |                     |           |                              |       |
|                    |                 |                       |                |               |                       |                                           |                     | _         |                              |       |
|                    |                 |                       |                |               | BIRPIS21              | La la la la la la la la la la la la la la |                     |           |                              |       |
|                    |                 |                       |                |               | Na smaž b             | ricati, cai comam Stanio                  | ni prazeni Najprej  | zbriči co | man stania                   |       |
|                    |                 |                       |                |               | × incore              | nada, adj acznam atdrije                  | ni prozeni: Nojprej | 201131 30 |                              | m I   |
| <                  |                 |                       |                |               |                       | 2                                         |                     |           |                              |       |
| +                  |                 |                       |                |               |                       | <u></u>                                   | <                   |           | 1.5                          |       |
| » Podatki o okužbi | žilnega katetra | 3                     |                |               |                       |                                           |                     |           | D 🖉 🕷                        |       |
|                    |                 |                       |                |               |                       |                                           |                     | _         |                              |       |
| Odstranitev zilne  | ega katetra     |                       |                |               |                       |                                           |                     |           |                              |       |
|                    |                 |                       |                |               |                       |                                           |                     |           |                              |       |
|                    |                 |                       |                |               |                       |                                           |                     |           |                              |       |

### 1.2.32 MODUL ZN: POPRAVEK LABELE PRI DIALIZNEM KATETERU (NAP\_35241)

Poravljena labela pri datumu pri dializnem kateteru.

| Aktivni Neaktivni Tiskanje            |                             |                                         |
|---------------------------------------|-----------------------------|-----------------------------------------|
| Izvajalec: 05580 PREMELČ JELKA        | Asistent:                   | Datum začetka spremljanja: 15.02.2024 🤤 |
| Lokacija katetra:                     | Stran katetra:              | Tuneliziran:                            |
| <b>•</b>                              | Levo Desno Drugo            | DA NE                                   |
| Število lumnov:                       |                             | Ledvična odpoved:                       |
| 1 2 3                                 |                             | Kronična Akutna                         |
| » Uvedba                              |                             |                                         |
| » Stanje                              |                             |                                         |
| » Podatki o okužbi dializnega katetra |                             |                                         |
| ℽ Odstranitev dializnega katetra      |                             |                                         |
| Datum in ura odstranitve:             | Izvajalec:                  | Asistent:                               |
| Razlog:                               |                             |                                         |
| Ni več potreben: NE Sum na            | okužbo: NE DK izpadel:      | NE                                      |
| Pacient izpulil DK sam: NE Pacient    | tumrl: NE Ne rabi hemodi    | alize: NE                               |
| Delujoča AVF: NE Slab pro             | etok - 'cukanje': NE Drugo: | NE                                      |
| Opombe:                               |                             |                                         |
|                                       |                             |                                         |
| Konica poslana na mikrobiologijo:     | NE Razlog:                  |                                         |
| Datum in ura zaključka: 🕠 🛡 🔅         |                             |                                         |

### 1.2.33 MODUL ZN: PONOVNA AKTIVACIJA OCENE OGROŽENOSTI (NAP\_35242)

V modulu smo omogočili ponovno aktivacijo ocene ogroženosti.

| Aktivni Neaktivni Tiskanje        |                      |                                           |                                 |         |
|-----------------------------------|----------------------|-------------------------------------------|---------------------------------|---------|
| Ocena ogroženosti za pade         | ec                   |                                           |                                 | ^       |
| Datum in ura izvedene ocene       | Ocena ogroženosti    | Enota                                     |                                 |         |
| 21.02.2024 10:41                  | 60 Visoka ogroženost | UROLOGIJA                                 |                                 |         |
|                                   |                      |                                           |                                 |         |
|                                   |                      |                                           |                                 |         |
| Nova ocena 🔹 Ponovno a            | ktiviraj             |                                           | 🗙 Izbriši oceno                 | 🔦 Uredi |
|                                   |                      |                                           |                                 |         |
| Datum in ura izvedene ocene:      | 21.02.2024 🖵 10 🕅    |                                           |                                 |         |
| Enota:                            | UR BIRPIS21          |                                           | ×                               |         |
| Ocenjevalec:                      | 99915                | vno aktivirati ta tip zdravstvene nege in | s tem zbrisati datum zakliučka? |         |
| Negovalna diagnoza:               |                      |                                           |                                 |         |
| Padec v zadnjih treh mesecih:     | DA                   | <u>D</u> a <u>N</u> e                     |                                 |         |
| Spremljajoče medicinske diagnoze: | DA                   |                                           |                                 |         |
| Pripomočki pri gibanju:           |                      |                                           |                                 | t       |
| Žilni in/ali drugi pristopi:      | DA NE 20 t           |                                           |                                 |         |
| Hoja:                             |                      |                                           | ▼ 01                            | t       |
| Duševno stanje:                   |                      |                                           | ▼ 0                             | t       |
| Seštevek točk:                    | 60                   |                                           |                                 |         |
| Ocena ogroženosti:                | Visoka ogroženost    |                                           |                                 |         |

### 1.2.34 OSVEŽEVANJE ČAKALNE LISTE NE DELUJE USTREZNO (NAP\_35261)

Urejeno osveževanje seznama na čakalni listi ob odpiranju okna.

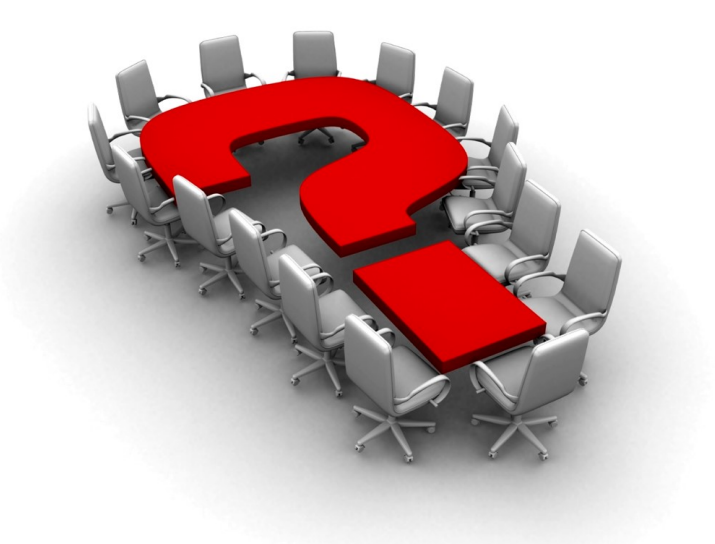

Za dodatne informacije oddajte zahtevek preko spletne strani

#### https://podpora.infonet.si/

ali pokličite

#### 04 600 76 00

ali pošljite elektronsko pošto na

podpora@infonet.si